## **Price List Enhancements**

SAP Business One Version 9.0

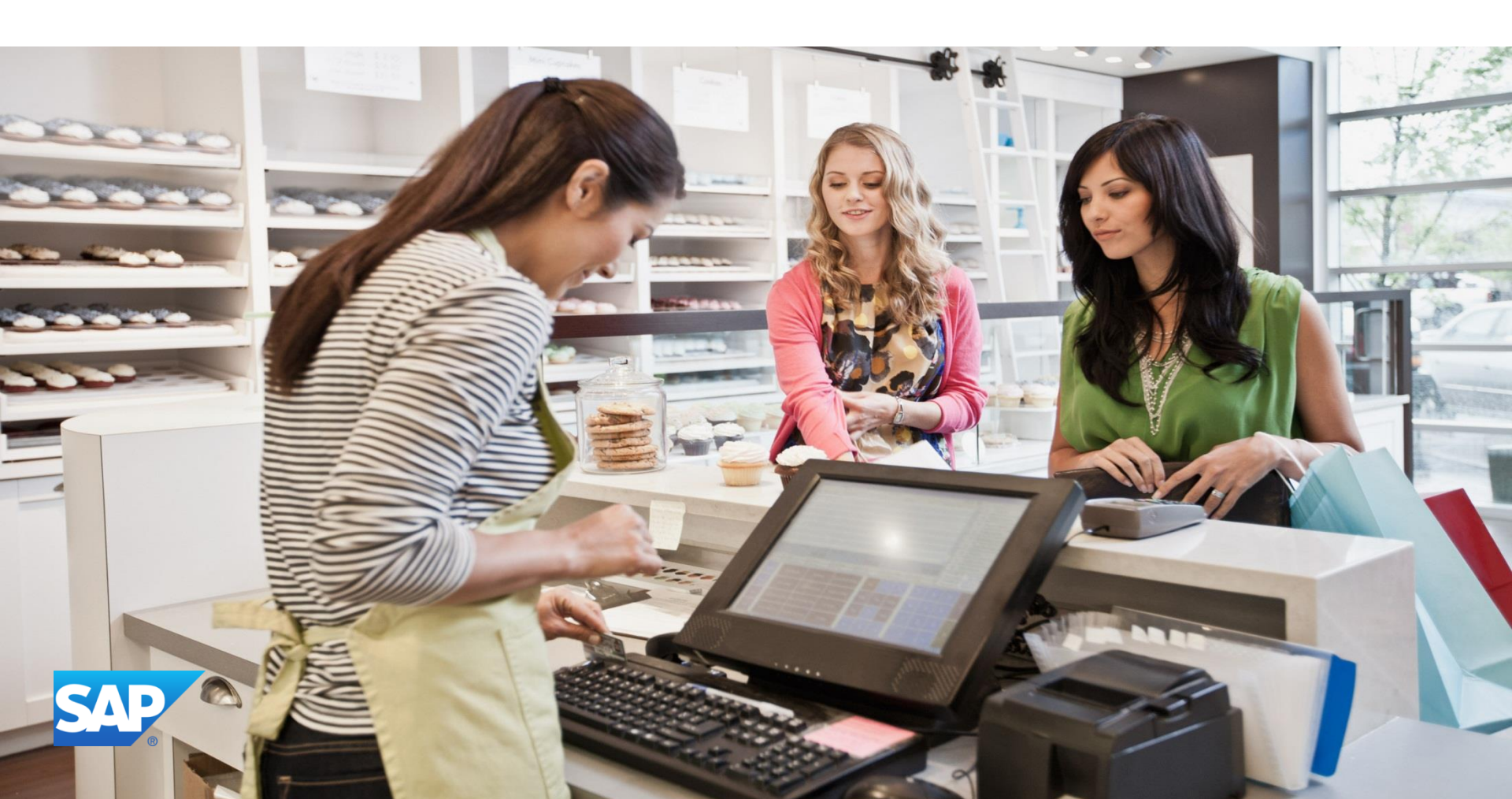

#### **Objectives**

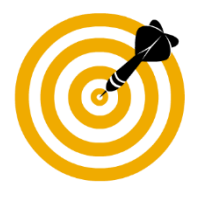

At the end of this course, you will be able to:

- Describe the enhancements relating to price lists and special prices
- Explain how to:
  - Activate and deactivate a price list
  - Price an item or item unit of measure in an exact foreign currency
  - Set a default price list for a business partner group
  - Price and discount an item by its unit of measure
  - Offer free items based on the quantity purchased
  - Set effective discount for a business partner or business partner group
  - ignore discount groups for a specific business partner or item
  - Remove items without prices from the price list table
- Evaluate the implications of using the new pricing options

#### Introduction

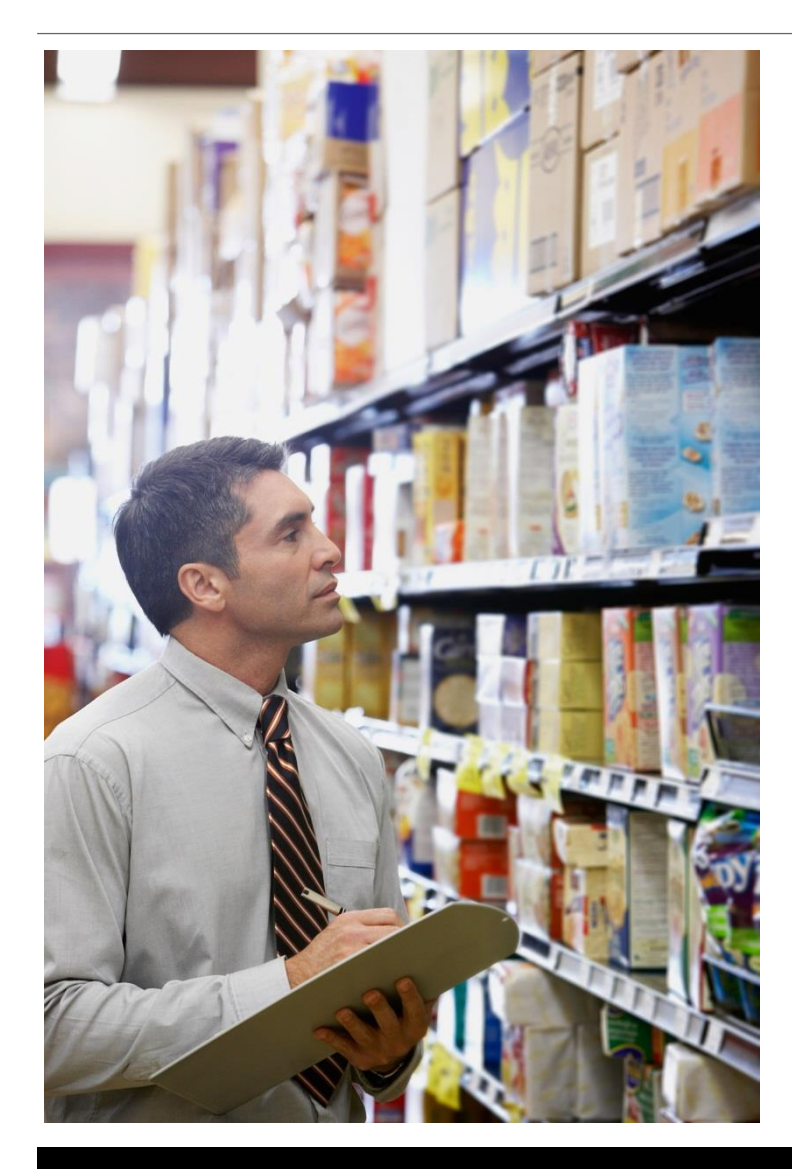

- To increase flexibility, new pricing options have been introduced in release 9.0
- New fields have been added to the price list and discount tables
- All new fields are exposed to the DI
- All fields supported by SAP implementation tools:
  - Solution Packager
  - Data Transfer Workbench
  - Import from Excel
  - Configuration Express
  - Quick Copy

## **Business Example**

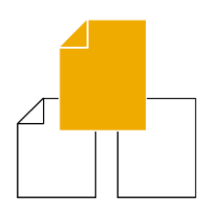

OEC Computers has a large number of price lists. When they work with price lists, it is hard to manage this long list of price lists.

Furthermore, some of the price lists are out of date, and need to be removed.

**Solution:** Price lists can be marked inactive, and will not appear in the list of price lists.

# Agenda

## 1. Active and Inactive Price Lists

- 2. Additional Currencies in Price Lists and Special Prices
- 3. Pricing by Unit of Measure
- 4. Discount Enhancements
- 5. Zero priced items

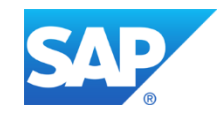

#### Active and Inactive Price Lists

#### Inventory > Price Lists > Price List

- Ability to set price lists as active or inactive
- Inactive price lists do not show in list of price lists
- Price list can be active for specific date rang

Rounding ... Authorization Group Active

No Roundir 🔻 Group 1

No Roundir 🔻 Group 1

No Roundir 🔻 Group 1

No Roundir 🔻 Group 1

No Roundir 🔻 Group 1

No Roundir 🔻 Group 1

No Roundir 🔻 Group 1

~

~

~

~

~

~

~

Ŧ

Ŧ

Ŧ

Ŧ

Ŧ

\*

New fields added to price list table OPLN

Base Price ... Factor

Base Price 💌 1

Base Price 💌 0.5

Base Price 💌 0.75

Base Price 💌 1.25

Base Price 💌 1.5

Base Price 💌 0.8

|            | Form Settings - P     | rice Lists         |                                                                                                    | _      |        |
|------------|-----------------------|--------------------|----------------------------------------------------------------------------------------------------|--------|--------|
|            | T <u>a</u> ble Format | <u>R</u> ow Format | D <u>o</u> cum                                                                                                    | ient   |        |
|            | Find                  |                    |                                                                                                    |        |        |
|            | Column                |                    | Visible                                                                                                    | Active |        |
|            | #                     |                    | ~                                                                                                    |        |        |
| ce         | Price List Name       |                    | Image: A state of the state of the state | ~      |        |
|            | Base Price List       |                    | ~                                                                                                    | ~      |        |
|            | Factor                |                    | ~                                                                                                    | ~      |        |
|            | Rounding Method       |                    | ~                                                                                                    | ~      |        |
| ige _      | Authorization Group   | )                  | ~                                                                                                    | ~      |        |
| <u> </u>   | Active                |                    |                                                                                                    |        |        |
|            | Valid From            |                    |                                                                                                    |        |        |
|            | Valid To              |                    |                                                                                                    |        |        |
|            |                       |                    |                                                                                                    |        | _      |
|            |                       |                    |                                                                                                    |        | -      |
|            |                       |                    |                                                                                                    |        | 100000 |
|            |                       |                    |                                                                                                    |        |        |
| Valid From | Valid To              |                    |                                                                                                    |        |        |
|            | · · · ·               |                    | _                                                                                                    |        |        |
|            |                       |                    |                                                                                                    |        |        |
|            |                       |                    |                                                                                                    |        |        |
|            |                       | New fie            | elds a                                                                                                    | dded   | l to   |
|            |                       | nrian li           | ot form                                                                                                    | ~      |        |
|            |                       | price li           | scior                                                                                                    | T1     |        |
|            |                       |                    |                                                                                                    |        |        |
| 1/01/2012  | 12/31/2012            |                    |                                                                                                    |        |        |

Price Lists

#

1

2

3

4

5

6

Opdate Entire Price List O Update by Selection

Price List Name

Base Price

Last Evaluated Price Last Purchase Price

Discount Purchase Price

Small Account Sales Price Base Price 💌 1.75

Regular Purchase Price

Distributor Sales Price

Regular Sales Price

Seasonal Sales Price

## **Active and Inactive Price Lists**

|       | Existing price            | e lists a      | auton  | natically    | / marked a          | active       | Busines     | s Partne                               | r Master Dal             | ta         |               |        | ~         |
|-------|---------------------------|----------------|--------|--------------|---------------------|--------------|-------------|----------------------------------------|--------------------------|------------|---------------|--------|-----------|
|       | after upgrad              | e to rele      | معدم   | 90           |                     |              | Code        | Manual                                 | C000                     | 640        | Custome       | er 🔻   |           |
|       | unter upgrau              |                | cusc   | 0.0          |                     |              | Name        | I                                      | DXL                      | ogistix    |               | _      | Accour    |
|       |                           |                |        |              |                     |              | Foreign P   | lame                                   | Distri                   | L          |               | _      | Deliveri  |
|       | Inactive price            | e list ca      | Innot  | : be ass     | signed to           |              | Currency    |                                        |                          | ollar      |               | ÷      | Orders    |
|       | huningga ng               | thor no        |        | nt torm      | °                   |              | Federal T   | ax ID                                  | 050                      | ollar      |               | _      | opport    |
|       | business pai              | ther pa        | ayme   | ni tenn      | 5                   |              |             |                                        |                          |            |               |        |           |
|       |                           |                |        |              |                     |              | Gen         | eral 📔 C                               | iontact Per <u>s</u> ons | Ad         | dresses       | Paymen | t Terms f |
|       | An active pri             | ce list v      | with e | expired      | date range          | e is         | Bayment     | Terror                                 | ⇒ 201                    | 0NoF20     |               | -      | Cradit    |
|       |                           |                |        | •            | 5                   |              | Interest of | n Arrears                              | %                        | 0110000    |               | _      | Credit    |
|       | considered i              | nactive        |        |              |                     |              | Price List  |                                        | Base                     | e Price    |               |        | Expirati  |
|       |                           |                |        |              |                     |              | Total Disc  | count %                                | Bas                      | e Price    |               |        | ID Num    |
| Price | Lists                     |                |        |              |                     |              | Credit Lir  | nit                                    | Disc                     | count Pu   | urchase Price |        | Average   |
|       |                           |                |        |              |                     |              | Commitm     | ient Limit                             | Dist                     | ributor 9  | Sales Price   |        | Priority  |
| ં ા   | Jpdate Entire Price List  |                |        |              |                     |              | Dunning     | Term                                   | Reg                      | jular Pur  | rchase Price  |        | Default   |
| 0     | Jpdate by Selection       |                |        |              |                     |              |             | c Posting<br>lat Apply (               | Discoupt G               | jular Sale | es Price      |        | Daymer    |
|       | - ·                       | D D.           |        | n li         |                     |              | Effective   | Discoupt                               | Sea                      | sonal Sa   | les Price     |        | - aymen   |
| #     | Price List Name           | Base Price     | Factor | Kounding     | Authorization Group | Active       | Durinant    | Daule av Da                            | Las                      | t Purcha   | se Price      |        |           |
|       | Last Evaluated Price      |                |        |              |                     | $\checkmark$ | Book Go     |                                        |                          | t Evaluat  | ed Price      |        |           |
|       | Last Purchase Price       |                |        |              |                     | $\checkmark$ |             |                                        |                          |            |               |        |           |
| 1     | Base Price                | Base Price 🏾 🔻 | 1      | No Roundir 🔻 | Group 1             | •            |             |                                        |                          |            |               |        |           |
| 2     | Discount Purchase Price   | Base Price 💌   | 0.5    | No Roundir 🔻 | Group 1             | •            |             |                                        |                          |            |               |        |           |
| з     | Regular Purchase Price    | Base Price 💌   | 0.75   | No Roundir 🔻 | Group 1             | •            |             |                                        |                          |            |               |        |           |
| 4     | Distributor Sales Price   | Base Price 💌   | 1.25   | No Roundir 🔻 | Group 1             | • •          |             |                                        |                          |            |               |        |           |
| 5     | Regular Sales Price       | Base Price 💌   | 1.5    | No Roundir 🔻 | Group 1             | •            |             |                                        |                          |            |               |        |           |
| 6     | Small Account Sales Price | Base Price 💌   | 1.75   | No Roundir 🔻 | Group 1             | • •          |             |                                        |                          |            |               |        |           |
| 7     | Seasonal Sales Price      | Base Price 💌   | 0.8    | No Roundir 🔻 | Group 1             | •            | 11/01/20    | 12                                     | 12/31/2012               |            |               |        |           |
|       |                           |                |        |              |                     |              |             |                                        |                          |            |               |        |           |
|       | ~~~~~~~~~~                | _              |        |              |                     |              |             | ~~~                                    |                          |            |               |        |           |
|       |                           |                |        |              |                     |              |             | ~~~~~~~~~~~~~~~~~~~~~~~~~~~~~~~~~~~~~~ |                          |            |               |        |           |

#### **Inactive Price Lists in Documents**

- For price list with date range:
  - In documents, the posting date must fall within price list date range
  - For other windows, such as item master data, the system date must fall within the price list date range
- If document refers to inactive price list, item price is zero
- When you add the document, system will warn about inactive price list

| usto                | omer                                                       | $\Rightarrow$ | ⊂00080           |      |                         |                        | No.                   | Primary                            |              | 280                                                               |                            |   |
|---------------------|------------------------------------------------------------|---------------|------------------|------|-------------------------|------------------------|-----------------------|------------------------------------|--------------|-------------------------------------------------------------------|----------------------------|---|
| ame                 | 2                                                          |               | Susan's Be       | outi | que                     |                        | Status                |                                    |              | Open                                                              |                            |   |
| onta                | act Person                                                 |               |                  |      |                         | • 3                    | Posting               | g Date                             |              | 12/13/2012                                                        |                            |   |
| usto                | omer Ref. No.                                              |               |                  |      |                         |                        | Deliver               | ry Date                            |              |                                                                   |                            |   |
| P C                 | urrency                                                    | Ŧ             | \$               |      |                         |                        | Docum                 | nent Date                          |              | 12/13/2012                                                        |                            |   |
|                     | <u>C</u> ontents                                           |               |                  |      | Logistics               | Ĭ                      | Acco                  | ounting                            | Ĭ            | Attach                                                            | ments                      |   |
| Iter                | <u>C</u> ontents<br>m/Service Type                         |               | Item             |      | Logistics               |                        | Acco                  | ounting<br>nary Type               |              | Attach<br>No Summary                                              | ments                      | , |
| Iter<br>#           | <u>C</u> ontents<br>m/Service Type<br>Item No.             |               | Item<br>Quantity |      | Logistics<br>Onic Price | Tiscini                | Acco<br>Sumn<br>Tax C | ounting<br>nary Type<br>Total (LC) | P            | Attach<br>No Summary<br>Price Source                              | ments<br>UoM C             |   |
| Iter<br>#<br>1      | Contents<br>m/Service Type<br>Item No.<br>➡ 100022         |               | Item<br>Quantity | 1    | Logistics<br>Unit Price | Tisen                  | Acco<br>Sumn<br>Tax C | ounting<br>nary Type<br>Total (LC) | F            | Attach<br>No Summary<br>Price Source<br>hactive Price L           | ments<br>UoM C             | • |
| Iter<br>#<br>1<br>2 | <u>C</u> ontents<br>m/Service Type<br>Item No.<br>➡ 100022 |               | Item<br>Quantity | 1    | Logistics               | <b>Disent</b><br>0.000 | Acco<br>Sumn<br>Tax C | ounting<br>nary Type<br>Total (LC) | P<br>Ir<br>M | Attach<br>No Summary<br>Price Source<br>hactive Price L<br>Ianual | ments<br>UoM C<br>i Manual | - |

## **Price Source in Documents**

- New price list source field added to document row
- Price source field shows source of price list for item

| Form Settings - Sales | s Order            |                     | _           |      | 3                |               |                                        |       |         |                           |    |                   |                      |   |
|-----------------------|--------------------|---------------------|-------------|------|------------------|---------------|----------------------------------------|-------|---------|---------------------------|----|-------------------|----------------------|---|
| T <u>a</u> ble Format | <u>R</u> ow Format | D <u>o</u> cum      | ent         |      |                  |               |                                        |       |         |                           |    |                   |                      |   |
| Find                  |                    |                     |             |      | )rder            |               |                                        |       |         |                           |    |                   |                      |   |
| Column                |                    | Visible             | Active      |      | er 🗖             | > ⊂00080      |                                        |       | No.     | Primary                   | •  | 280               |                      |   |
| Base Type             |                    |                     |             |      |                  | Susan's Bouti | que                                    |       | Status  |                           |    | Open              |                      | _ |
| Base Ref.             |                    |                     |             |      | Person           |               |                                        | • 🗉   | Posting | j Date                    |    | 12/13/2012        |                      |   |
| Base Key              |                    |                     |             |      | er Ref. No.      |               |                                        |       | Deliver | y Date                    |    |                   |                      |   |
| Base KOW              |                    |                     |             |      | ency             | \$            |                                        |       | Docum   | ient Date                 |    | 12/13/2012        |                      |   |
| Price Source          |                    | <ul><li>✓</li></ul> |             |      |                  |               |                                        |       |         |                           |    |                   |                      |   |
| Length                |                    |                     |             | - 33 |                  |               |                                        |       |         |                           |    |                   |                      |   |
| Width                 |                    |                     |             | - 33 |                  |               |                                        |       |         |                           |    |                   |                      |   |
| Height                |                    |                     |             |      | <u>C</u> ontents |               | Logistics                              |       | Acco    | ounting                   |    | Attachm           | ents                 |   |
| Volume<br>Vol. Unit   | Need               | to ac               | tivate      | ڊ    | Service Type     | Item          |                                        | •     | Summ    | nary Type                 |    | rio Sammary       | 1                    | • |
| Weight                |                    | 0                   |             |      | tem No.          | Quantity      | Unit Price                             | Disc  | Tax C   | Total (L <mark>.</mark> ) | P  | rice Source       | u <mark>о</mark> М С |   |
| Tax Amount (LC)       | Price              | Sou                 | rce in      |      | I00022           | 1             |                                        | 0.000 |         |                           | In | active Price Li I | Vanual               |   |
| Block No.             | form               | n sett              | inas        |      |                  |               |                                        | 0.000 |         |                           | M  | anual             |                      |   |
|                       | 10111              |                     |             |      |                  |               |                                        |       |         |                           |    |                   |                      |   |
|                       |                    |                     |             |      |                  | L.m.          | ~~~~~~~~~~~~~~~~~~~~~~~~~~~~~~~~~~~~~~ |       |         |                           |    | ~~~               | $\sim$               |   |
| OK Capce              |                    | Restr               | ore Default |      |                  |               |                                        |       |         | -                         |    |                   | -                    |   |
| Conce                 |                    | 10020               | one blendar |      |                  |               |                                        |       |         |                           |    |                   |                      |   |

## **Price Source in Documents**

 Price source field also provides information about the source of the discount on the item row

| dic   | Soluci        |      |             |           |       |            |                    |                  | 6      |        |
|-------|---------------|------|-------------|-----------|-------|------------|--------------------|------------------|--------|--------|
| Custo | omer          | - 🔿  | ⊂30000      |           |       | No.        | Primary            | ▼ 285            |        |        |
| Name  | 2             |      | Microchips  |           |       | Status     |                    | Open             |        |        |
| Cont  | act Person    | - 🔿  | Judy Brown  |           | •     | Postin     | ig Date            | 12/14/2012       |        |        |
| Custo | omer Ref. No. |      |             |           |       | Delive     | ry Date            | 12/14/2012       |        |        |
| 3P C  | urrency       | *    | \$          |           |       | Docur      | ment Date          | 12/14/2012       |        |        |
|       | <u>C</u> onte | nts  |             | Logistics | Ĭ     | Acc        | ounting            | Attachm          | ents   |        |
| Ite   | m/Service Typ | pe   | Item        | 1         | •     | Sum        | mary Type          | No Summary       |        | -      |
| #     | Item No.      | Quan | Unit Price  | Disc      | Tax ⊂ | Total (LC) | Price Source       |                  | UoM    |        |
| 1     | 📫 A00001      | :    | 1 400.00 \$ | 0.000     | 📫 NY  | 400.00 \$  | Special Prices for | Business Partner | Manual | -      |
| 2     | 📫 A00002      | :    | 1 200.00 \$ | 0.000     | 📫 NY  | 200.00 \$  | Special Prices for | Business Partner | Manual |        |
| 3     | 📫 A00004      | :    | 1 625,00 \$ | 20.000    | 📫 NY  | 500.00 \$  | Active Price List, | Discount Groups  | Manual |        |
| 4     | ⇒ C00001      | :    | 1 500.00 \$ | 0.000     | 📫 NY  | 500.00 \$  | Active Price List  |                  | Manual |        |
| 5     | 📫 I00005      |      | 1 112,50 \$ | 30.000    | 📫 NY  | 78.75 \$   | Period and Volu    | me Discounts     | Manual |        |
| 6     |               |      |             | 0.000     |       |            | Manual             |                  |        |        |
|       |               |      |             |           |       |            |                    |                  |        |        |
|       |               |      |             |           |       |            |                    |                  |        | -      |
|       | 4             |      |             |           |       | 111        |                    |                  | •      |        |
|       |               |      |             |           |       |            |                    |                  |        |        |
| 5ales | Employee      |      | Bill Levine |           | •     | Total I    | Before Discount    |                  | 1,678  | .75 \$ |
| Dwne  | er            |      |             |           |       | Discou     | unt                | 96               |        |        |
|       |               |      |             |           |       |            |                    |                  |        | _      |

#### **Price List by Business Partner Group**

#### Administration > Setup > Business Partners > Customer / Vendor Groups

| Cust | omer Groups - Sel | tup                     |   |                           | Option to assign active price list                          |
|------|-------------------|-------------------------|---|---------------------------|-------------------------------------------------------------|
| #    | Group Name        | Price List              |   | Effective Discount        | to business partner group                                   |
| 1    | Customers         |                         | × | .owest                    |                                                             |
| 2    | Large Accounts    | Regular Sales Price     | • | Average                   | Can choose whether to replace                               |
| 3    | Distributors      | Distributor Sales Price | • | Highest                   |                                                             |
| 4    | Small Accounts    |                         | • | .owest                    | existing business partner                                   |
| 5    | Government        | Discount Price List     | • | .owest                    |                                                             |
| 6    | High Tech         | Discount Price List     | • | .owest                    | payment terms with the new                                  |
| 7    | Construction      |                         | • | .owest                    | aroun prico list                                            |
| 8    | Production        |                         | • | .owest                    | group price list                                            |
| 9    | Non-Profits       | Discount Price List     | • | -owest                    | 1                                                           |
| 10   | Schools           | Discount Price List     | • | .ov System Message        | ×                                                           |
| 11   | Top Tier          | Discount Price List     | • | Ave                       |                                                             |
| 12   |                   |                         | • | .ov Do you want to replac | ce the price lists for all business partners in the groups? |
|      | 4                 | #                       |   |                           |                                                             |
|      | OK Cancel         |                         |   | Yes                       | No                                                          |

### **Price List by Business Partner Group**

#### New master data record:

if business partner group has associated price list, the group price list will be used instead of price list from payment terms. \*change in current behavior

|    |                |                         |   | A                  |               |                |
|----|----------------|-------------------------|---|--------------------|---------------|----------------|
| #  | Group Name     | Price List              |   | Effective Discount |               |                |
| 1  | Customers      |                         | ٣ | Lowest             | Price list    | Liss adverter  |
| 2  | Large Accounts | Regular Sales Price     | ٣ | Average            | assigned in   | Use price list |
| 3  | Distributors   | Distributor Sales Price | ٣ | Highest            | assigned in   | from aroup     |
| 4  | Small Accounts |                         | ٣ | Lowest             | groups table  | nom group      |
| 5  | Government     | Discount Price List     | ٣ | Lowest             | 0             |                |
| 6  | High Tech      | Discount Price List     | ٣ | Lowest             |               |                |
| 7  | Construction   |                         | ٣ | Lowest             | No price list |                |
| 8  | Production     |                         | * | Lowest             |               | Use            |
| 9  | Non-Profits    | Discount Price List     | ٣ | Lowest             | in groups     | navmont        |
| 10 | Schools        | Discount Price List     | ٣ | Lowest             | table         | payment        |
| 11 | Top Tier       | Discount Price List     | ٣ | Average            |               | terms price    |
| 12 |                |                         | ٣ | Lowest             | (empty)       |                |
|    | 4              | 222                     |   |                    |               |                |

## **Price List by Business Partner Group**

#### Existing master data record:

if business partner group is changed, you can choose to use the new group's price list or keep the existing price list

| Cust | omer Groups - Setuj | p          |                |                       |                |            |                   |                                        |                   |                  |                |                                        |
|------|---------------------|------------|----------------|-----------------------|----------------|------------|-------------------|----------------------------------------|-------------------|------------------|----------------|----------------------------------------|
| #    | Group Name          | Price List |                | Business              | Parto          | er Maste   | er Data           |                                        |                   |                  |                |                                        |
| 1    | Customers           |            |                | business              |                |            | butu              |                                        |                   |                  |                |                                        |
| 2    | Large Accounts      | Regular S  | ales Price     | Code                  | Manua          | al 🔻       | C65300            | Customer                               | *                 |                  |                |                                        |
| 3    | Distributors        | Distribute | or Sales Price | Name                  | -              |            | Healing Arts      |                                        | _                 |                  |                |                                        |
| 4    | Small Accounts      |            |                | Foreign N             | lame           |            |                   |                                        | _                 |                  |                |                                        |
| 5    | Government          | Discour    |                |                       |                |            | Non-Profits       |                                        | -                 |                  |                |                                        |
| 6    | High Tech           | Discou     | ice List       | Eederal Ta            | ar ID          |            | US Dollar         |                                        | -                 |                  |                |                                        |
| 7    | Construction        |            |                |                       |                |            |                   |                                        |                   |                  |                |                                        |
| 8    | Production          |            |                | Ge <u>n</u> e         | eral I         | Business   | Partner Mas       | ster Data                              |                   |                  |                | ×                                      |
| 9    | Non-Profits         | Discount   | Price List     | D                     | <b>T</b>       |            |                   |                                        |                   |                  |                |                                        |
| 10   | Schools             | Discount   | Price List     | Payment<br>Interest o | n Ari          | Do you w   | ant to replace th | ne price list and                      | d effective disco | unt according to | o the selected | (?)                                    |
| 11   | Top Tier            | Discount   | Price List     | Price List            |                | business p | artner group?     |                                        |                   |                  |                | _                                      |
| 12   |                     |            |                | Total Disc            | ount           | Field: Gro | ир                |                                        |                   |                  |                |                                        |
|      |                     |            |                | Credit Lin            | nit            |            |                   |                                        |                   |                  |                |                                        |
|      | 4                   |            |                | Commitm               | ent L          | Yes        | No                |                                        |                   |                  |                |                                        |
|      |                     |            |                | Dunning               | Term           |            |                   |                                        |                   |                  |                |                                        |
|      |                     |            |                | Automatio             | <u>Postino</u> | ~~~~~      | -Na               | ~~~~~~~~~~~~~~~~~~~~~~~~~~~~~~~~~~~~~~ | JustHoliday       | <u>z</u>         |                | ~~~~~~~~~~~~~~~~~~~~~~~~~~~~~~~~~~~~~~ |

# Agenda

1. Active and Inactive Price Lists

## **2** Additional Currencies in Price Lists and Special Prices

- 3. Pricing by Unit of Measure
- 4. Discount Enhancements
- 5. Zero priced items

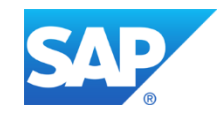

## **Additional Currencies**

- Option to set item price in up to three currencies primary currency and two additional currencies
- New fields in price list details row not visible by default
- Primary currency is default for document *unless* document currency matches one of the additional currencies

| New  | Price List0 | 1                          |            |            |            |            |            |            |                      |    |
|------|-------------|----------------------------|------------|------------|------------|------------|------------|------------|----------------------|----|
| Find | 1           |                            |            |            |            |            |            |            |                      | 1  |
|      |             |                            | Primary    | Currency   | Additional | Currency 1 | Additional | Currency 2 |                      |    |
| #    | Item No.    | Item Description           | Base Price | Unit Price | Base Price | Unit Price | Base Price | Unit Price | Inventory UoM        | 5  |
| 1    | 📫 999-010   | Basic laptop               | 100.00 \$  | 100.00 \$  | 80.00 EUR  | 80.00 EUR  | 79.00 CAN  | 79.00 CAN  | M <mark>anual</mark> | A} |
| 2    | 📫 999-015   | Int Laptop                 |            |            | -          |            |            |            | Manual               | 3  |
| з    | 📫 999-020   | Advanced laptop            |            |            |            |            |            |            | Manual               | 81 |
| 4    | 📫 999-040   | Toner - black              |            |            |            |            |            |            | Manual               | 2  |
| 5    | 📫 A00001    | J.B. Officeprint 1420      |            |            | lt         | em pric    | e define   | d in 📘     | Manual               | 2  |
| 6    | 📫 A00002    | J.B. Officeprint 1111      |            |            |            | exac       | t foreian  |            | Manual               |    |
| 7    | 📫 A00003    | J.B. Officeprint 1186      |            |            |            | CUITAN     | cy nrice   | e 🗌        | Manual               |    |
| 8    | 📫 A00004    | Rainbow Color Printer 5.0  |            |            |            | Curren     |            | 3          | Manual               |    |
| 9    | 📫 A00005    | Rainbow Color Printer 7.5  |            |            |            |            |            |            | Manual               | 3  |
| 10   |             | Pairobour ROB Harve Erries |            | ·          | ~~~~~      | ~~^        |            |            | المعصد               |    |

## **Additional Currencies**

- Primary currency used for gross price calculation and in reports.
- If price list based on another price list, Manual checkbox is provided
- Checkbox works the same as existing manual indicator for primary currency

| Sea  | sonal Sales | Price                     |        |            |            |    |                                        |             |        |            |                |          |
|------|-------------|---------------------------|--------|------------|------------|----|----------------------------------------|-------------|--------|------------|----------------|----------|
| Find | 1           |                           |        |            |            |    |                                        |             |        | -          |                |          |
|      |             |                           |        | Prima      | ry Currenc | у  | Additi                                 | ional Curre | ncy 1  | Ado        | ditional Curre | ncy 2    |
| #    | Item No.    | Item Description          | Factor | Base Price | Unit Price | Ma | Base Price                             | Unit Price  | Manual | Base Price | Unit Price     | Manual 🕯 |
| 1    | 📫 999-010   | Basic laptop              | 0.800  | 100.00 \$  | 80.00 \$   |    | 80.00 EUR                              | 80.00 EUR   | ~      | 79.00 CAN  | 79.00 CAN      | <b>•</b> |
| 2    | 📫 999-015   | Int Laptop                | 0.800  | 100.00 \$  | 80.00 \$   |    | 85.00 EUR                              | 68.00 EUR   |        | 85.00 CAN  | 68.00 CAN      |          |
| з    | 📫 999-020   | Advanced laptop           | 0.800  | 299.00 \$  | 239.20 \$  |    | 30.00 EUR                              | 184.00 EUR  |        | 96.00 CAN  | :36.80 CAN     |          |
| 4    | 📫 999-040   | Toner - black             | 0.800  | 17.00 \$   | 13.60 \$   |    | 15.00 EUR                              | 12.00 EUR   |        | 15.00 CAN  | 12.00 CAN      |          |
| 5    | 📫 A00001    | J.B. Officeprint 1420     | 0.800  | 400.00 \$  | 320.00 \$  |    |                                        |             |        |            |                |          |
| 6    | 📫 A00002    | J.B. Officeprint 1111     | 0.800  | 200.00 \$  | 160.00 \$  |    |                                        |             |        |            |                |          |
| 7    | 📫 A00003    | J.B. Officeprint 1186     | 0.800  | 300.00 \$  | 240.00 \$  |    |                                        |             |        |            |                |          |
| 8    | 📫 A00004    | Rainbow Color Printer 5.0 | 0.800  | 500.00 \$  | 400.00 \$  |    |                                        |             |        |            |                |          |
| 2    | 🔿 A00005 .  | Rainbow Color Printer 7.5 | 0.800  |            | 320.00 \$  | -  |                                        |             |        |            |                |          |
|      |             |                           |        |            | - V        | _  | ~~~~~~~~~~~~~~~~~~~~~~~~~~~~~~~~~~~~~~ |             |        | ~~~        |                |          |

## **Using Additional Currencies in a Document**

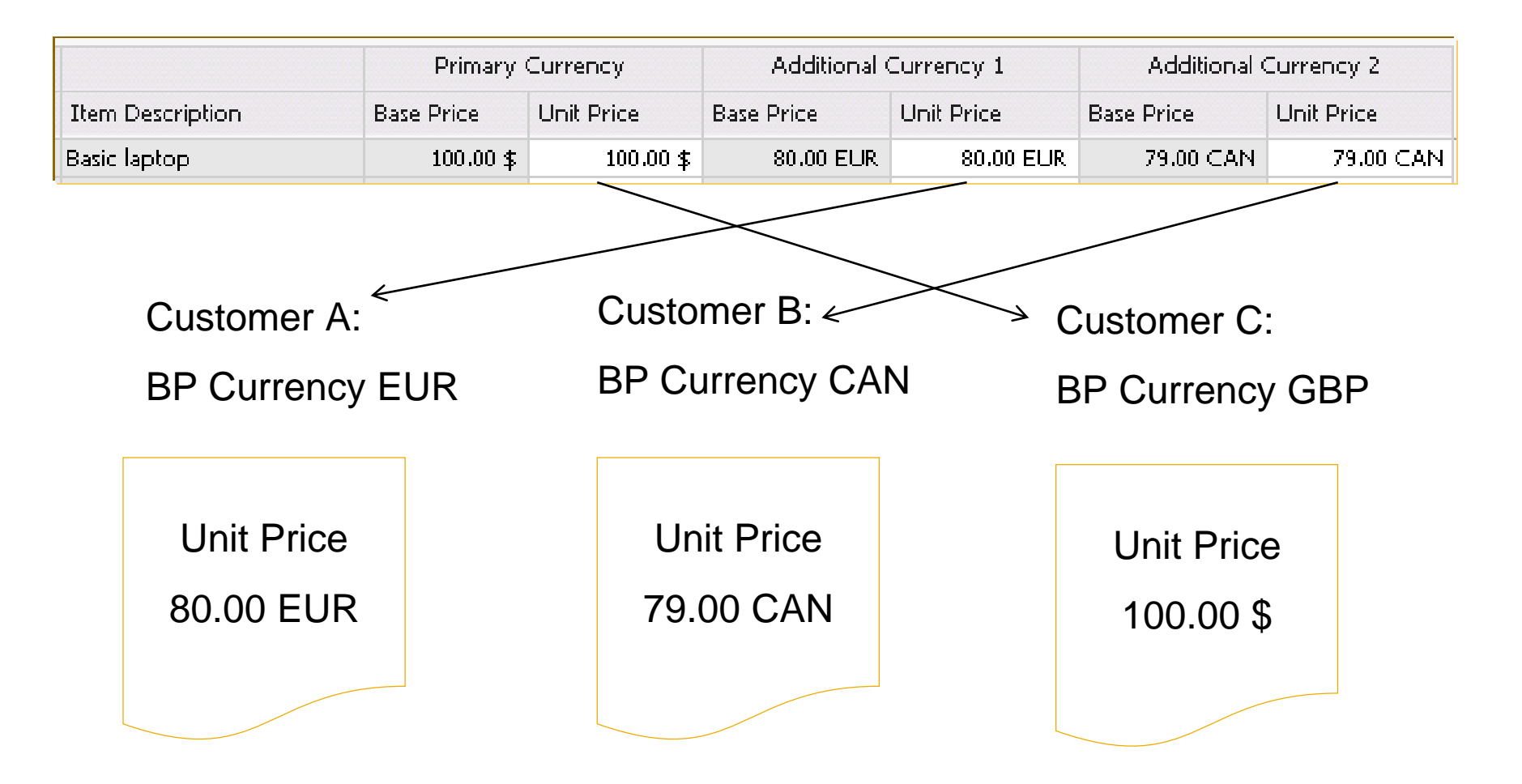

## **Additional Currencies for Special Prices**

#### Inventory > Price Lists > Period and Volume Discounts

#### Inventory > Price Lists > Special Prices > Special Prices for Business Partners

|             | Special Prices for Busi   | ness Partners                  |                      |                        | 2                                  |
|-------------|---------------------------|--------------------------------|----------------------|------------------------|------------------------------------|
| New         | BP Code                   | BP Name                        | ВР Туре              | _                      | (                                  |
|             | C30000                    | Microchips                     | Customer             |                        | 4                                  |
| source      | Price List                | Base Price 💌                   |                      |                        | 4                                  |
| priop field | Discount Percentage       | 5.000                          |                      |                        | ş                                  |
| price neid  |                           |                                | Unit                 | it Price               | 1                                  |
| is base for | # Item No. Item Desc      | ription Price List             | Primary Cu Addition  | nal Cu Additional Cu   | Disc Source Price Price after Disc |
| special     | Period and Volume Disco   | unts                           |                      |                        | 5.000 Unit Price - 🔻 4.75 EUR      |
|             | Duine Link Duine Duine    |                                |                      |                        | 0.000 Unit Price - Pri, Curr.      |
| price       | Price List Base Price     | •                              |                      |                        | Unit Price - Add, Curr, 1          |
| calculation |                           | Libit Drice                    |                      |                        | Unice - Add. Curr. 2               |
| calculation |                           | onkence                        | A ALW LC. C.         |                        |                                    |
|             | # Item Description Primar | y Currency Additional Currency | (I Additional Cu Sou | urce Price             |                                    |
|             | 1 Basic laptop 100.00     | \$ 80.00 EUR                   | 79.00 CAN Unit       | t Price - V            |                                    |
|             | 2                         |                                | Unit                 | t Price - Add. Curr    | Can select a                       |
|             |                           |                                | Unit                 | t Price - Add. Curr. 2 |                                    |
|             |                           |                                |                      |                        | currency as base                   |
|             |                           |                                |                      |                        | for special price                  |
|             |                           |                                |                      |                        |                                    |
|             |                           |                                |                      | -                      | calculation                        |
|             | •                         | 555<br>555                     |                      | •                      |                                    |
|             |                           |                                |                      |                        |                                    |
|             | Update Cancel             |                                | <u>A</u> dd Ite      | ems 👕                  |                                    |

## **Demo: New Price List Functionality**

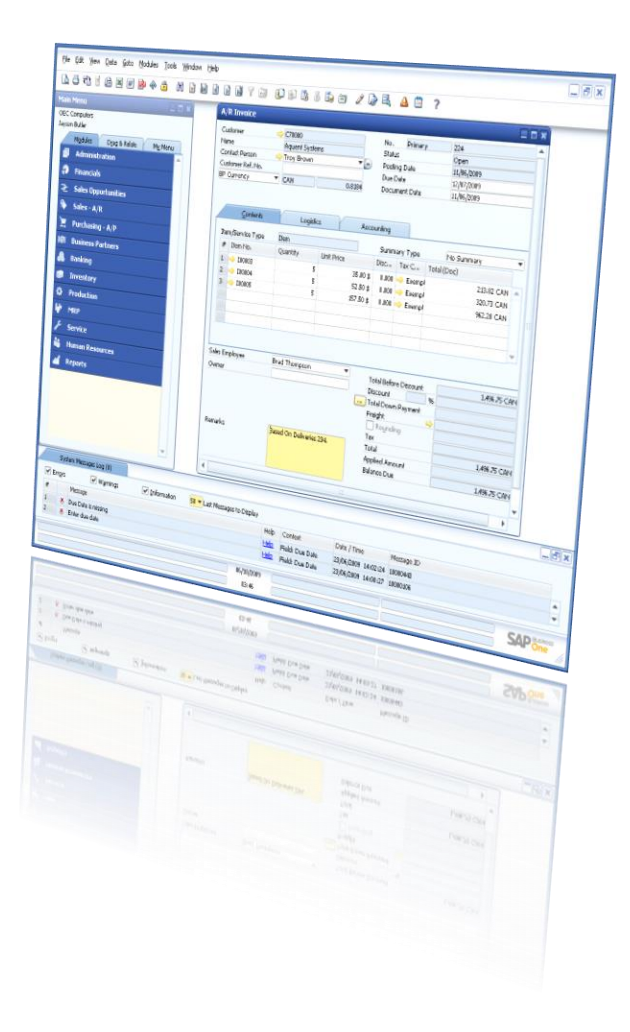

# Agenda

- 1. Active and Inactive Price Lists
- 2. Additional Currencies in Price Lists and Special Prices
- 3. Pricing by Unit of Measure
- 4. Discount Enhancements
- 5. Zero priced items

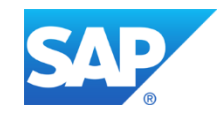

## Pricing by Unit of Measure (UoM)

#### Inventory > Price Lists > Price Lists

 Can set item price for each Unit of Measure

| Item No.     | Manual 🔹 💌 | B00320            |    |              |         |
|--------------|------------|-------------------|----|--------------|---------|
| Description  |            | Copy Paper - bulk |    |              |         |
| Foreign Name |            |                   |    |              |         |
| Item Type    |            | Items             |    |              |         |
| Item Group   |            | Items             |    |              |         |
| UoM Group    | 👄          | Bulk Paper        | •  | 🗐 🛛 🖪 Bar Co | ode     |
| Price List   |            | Bulk Paper        |    | Unit P       | rice    |
|              |            | Manual            |    |              |         |
| General      | Purchasing | Paper             | t. | onv Data     | Plannin |

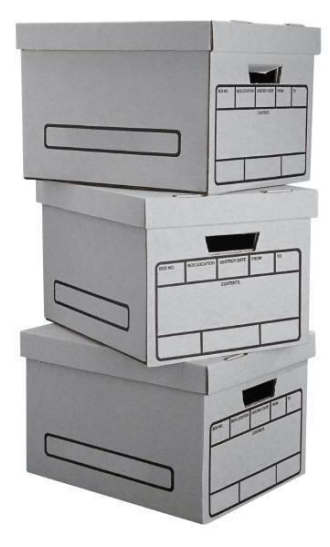

Example:

 Bulk paper is purchased by the pallet, and sold to customers by the ream (500 sheets), by the case (12 reams) or by the individual sheet

## **Pricing by Unit of Measure (UoM)**

#### Inventory > Price Lists > Price Lists

- New table for setting UoM prices for an item
- Access by double-clicking row in price list

| Item No.    | Manual    | ▼ B00320          |             |         |
|-------------|-----------|-------------------|-------------|---------|
| Description |           | Copy Paper - bulk |             |         |
| Foreign Nam | e         |                   |             |         |
| Item Type   |           | Items             |             |         |
| Item Group  |           | Items             |             |         |
| UoM Group   | =         | Bulk Paper        | <br>🗐 🛛 Bar | Code    |
| Price List  |           | Bulk Paper        | Unit        | Price   |
|             |           | Manual            |             |         |
| General     | Purchasin | o ( Paper         | tony Data   | Plannin |

| Base     | Price    |                         |            |            |   |      |              |           |            |         | Z              |            |      |   |
|----------|----------|-------------------------|------------|------------|---|------|--------------|-----------|------------|---------|----------------|------------|------|---|
| Find     |          |                         |            |            | _ |      |              |           |            |         | - {            |            |      |   |
|          |          |                         | Primary    | Currency   | A | Bas  | e Price - Uo | oM Prices |            |         |                |            |      | X |
| #        | Item No. | Item Description        | Base Price | Unit Price | E | Iter | n            | 800320    |            |         |                |            |      |   |
| 6        | 📫 A00002 | J.B. Officeprint 1111   | 200.00 \$  | 200.00 \$  |   |      |              |           |            | Primary | y Currend      | :y         |      |   |
| 7        | 📫 A00003 | J.B. Officeprint 1186   | 300.00 \$  | 300.00 \$  |   | #    | LIOM Code    | LIOM Name | Base Price | Reduc   | -<br>-e Bir 96 | Unit Price | Auto |   |
| 8        | 📫 A00004 | Rainbow Color Printer 5 | 500.00 \$  | 500.00 \$  |   |      | 0000 0000    | D         | E oo t     |         |                | 5.00.4     |      |   |
| 9        | 📫 A00005 | Rainbow Color Printer 7 | 400.00 \$  | 400.00 \$  |   | 1    | Ream         | Keam      | 5.00 \$    |         |                | 5.00 \$    |      |   |
| 10       | 📫 A00006 | Rainbow 1200 Laser Se   |            |            |   |      | Pallet       | Pallet    | 240.00 \$  | 20,000  |                | 192.00 \$  |      |   |
| 11       | ⇒ B00320 | Copy Paper - bulk       |            |            |   |      | ase          | Case      | 60.00 \$   | 0.000   |                | 60.00 \$   |      |   |
| 12       | 📫 B10000 | Printer Label           |            |            |   |      | 1 6          |           |            | 0.000   |                | <u> </u>   | ✓    |   |
| 13       | ⇒ C00001 | Motherboard BTX         | 400.00 \$  | 400.00 \$  |   |      |              |           |            |         |                |            |      |   |
| 14       | 📫 C00002 | Motherboard MicroATX    | 300.00 \$  | 300.00 \$  | ľ |      | Add rov      | w for     |            |         | Uni            | t price b  | ased |   |
| 15       | 📫 C00003 | Quadcore CPU 3.4 GHz    | 130.00 \$  | 130.00 \$  |   |      |              |           |            | _       | 0              |            |      |   |
| 16       | ⇒ C00004 | Tower Case with Power   | 35.00 \$   | 35.09.\$   |   |      | each l       | Jom 📔     |            |         | On             | i Uoivi gr | oup  |   |
| () and ( |          |                         |            |            |   |      |              |           |            |         |                | definitior | າຣ   |   |
|          |          |                         |            |            |   |      | ок           | Cancel    |            |         |                |            |      |   |

## Additional Currencies for Units of Measure (UoM)

#### Inventory > Price Lists > Price Lists

- Additional currency fields added to UoM Prices table
- Can define exact UoM price and optional discount in up to two additional currencies as well as primary currency

| Price      | e Lis | ts        |           |      |              |          |            |                  |            | _ 🗆 ×      |                   |            |            |                    |           |
|------------|-------|-----------|-----------|------|--------------|----------|------------|------------------|------------|------------|-------------------|------------|------------|--------------------|-----------|
| $\bigcirc$ | Upda  | te Entire | Price Li: | st   |              |          |            |                  |            |            |                   |            |            |                    |           |
| ۲          | Jpd.  | Base F    | rice      |      |              |          |            |                  |            |            |                   |            | _          |                    |           |
| #          | Pi    | Find      | [         | Bas  | e Price - Ud | M Prices |            |                  |            |            |                   |            |            |                    |           |
|            | La    |           | Prin      | Iter | n            | B00320   |            |                  |            |            |                   |            |            |                    |           |
| 1          | Ba    | #         | : Price   |      |              |          |            | Primary Currence | v          |            | Additional Currer | ncy 1      | Add        | itional Currency i | 2         |
| 2          | Di    | 1         | 100.      | #    | UoM Code     | UoM Name | Base Price | Reduce By %      | Unit Price | Base Price | Reduce By %       | Unit Price | Base Price | Reduce By %        | Unit P    |
| 4          | Di    | 2         | 299.      | 1    | Ream         | Ream     | 5.00 \$    |                  | 5.00 \$    | 4.00 EUR   |                   | 4.00 EUR   | 4.00 CAN   |                    | 4.00 CAN  |
| 5          | Re    | 4         | 17.       | 2    | Pallet       | Pallet   | 240.00 \$  | 20.000           | 192.00 \$  | 192.00 EU  | 15.000            | 163.20 EUR | 192.00 CAN | 20.000             | 153.60 CA |
| 6          | Sr    | 5         | 400.      | 3    | Case         | Case     | 60.00 \$   | 0.000            | 60.00 \$   | 48.00 EUR  | 0.000             | 48.00 EUR  | 48.00 CAN  | 0.000              | 48.00 CAN |
| 7          | Se    | 6         | 200.      | 4    |              |          |            | 0.000            |            | •          |                   |            |            |                    |           |
| 8          | Ne    | 7         | 300.      |      | -            |          |            |                  |            |            |                   | Typet      | nring on   | -                  |           |
|            |       | 8         | 400       |      | -            |          |            |                  |            |            | (                 | Exact      | price and  |                    |           |
|            | _     | 10        | 400.      |      |              |          |            |                  |            |            |                   | optional   | discount   | for                | -         |
|            | ок    | 11        | 5.        |      | 4            |          |            |                  |            |            |                   | each a     | additiona  |                    | •         |
|            | _     |           | 4         |      | ОК           | Cancel   |            |                  |            |            |                   | cu         | rrency     |                    |           |
|            |       |           |           |      |              | Carrot   |            |                  |            |            |                   | 0.01       |            |                    |           |

#### **Volume Discounts by UoM**

#### Inventory > Price Lists > Period and Volume Discounts

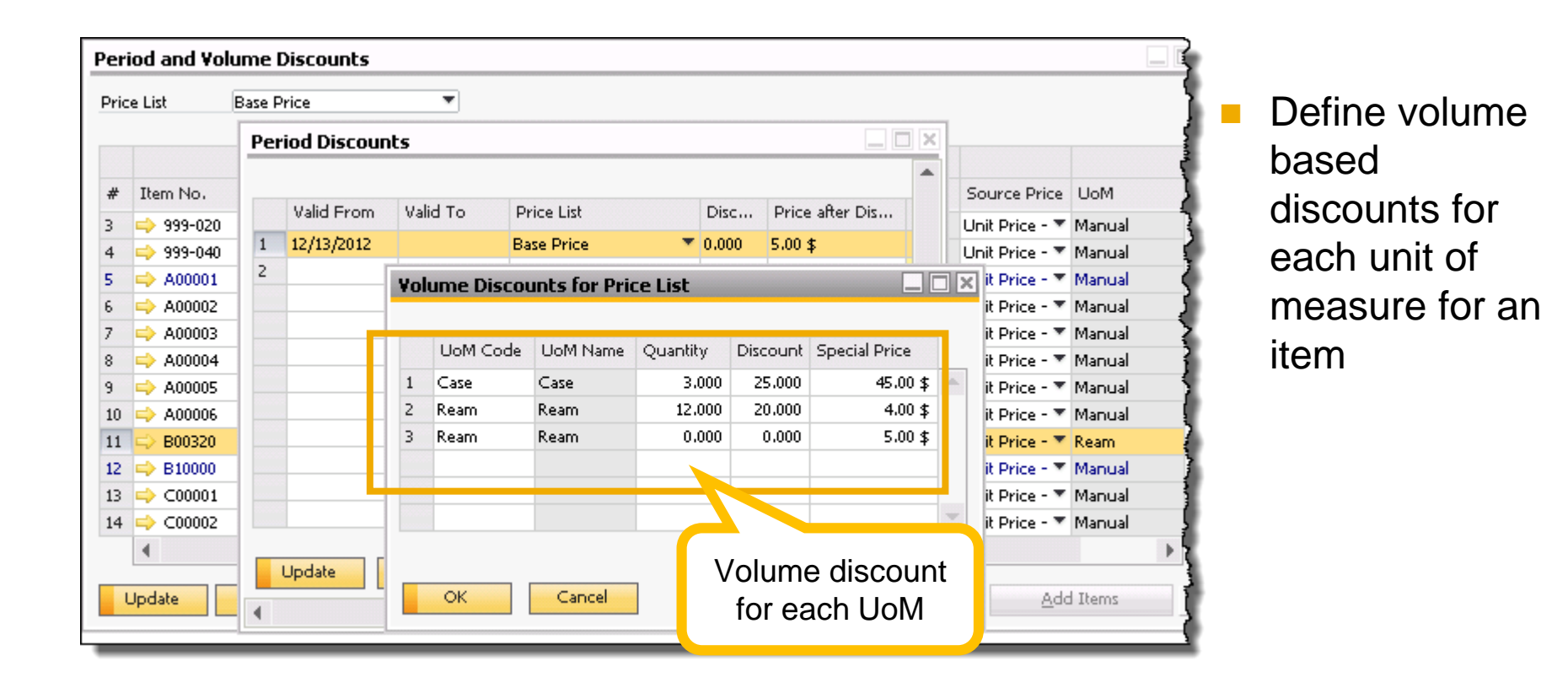

## **Inventory Unit of Measure (UoM)**

#### Can view unit of measure pricing from the item master data

| Item                   | Master [                    | )ata       |                                     |                 |            |            |                                  |                             | _          |               |   |
|------------------------|-----------------------------|------------|-------------------------------------|-----------------|------------|------------|----------------------------------|-----------------------------|------------|---------------|---|
| Item<br>Descr<br>Forei | No. Ma<br>iption<br>gn Name | anual 🔻    | <mark>B00320</mark><br>Copy Paper - | bulk            |            |            | ✓ Inven<br>✓ Sales I<br>✓ Purch: | ory Item<br>tem<br>ase Item |            | •             |   |
| Item                   | Туре                        |            | Items                               | •               |            |            |                                  |                             |            |               |   |
| ltem<br>LloM           | Group                       |            | Items<br>Rulk Dapor                 |                 |            | ada (      | Pear                             |                             |            |               |   |
| Price                  | List                        | -v-        | Base Price                          | •               | Unit Pi    | rice F     | Primary Curr∢▼                   | 5.00 ≴ Ream                 |            |               |   |
| Bas<br>Iter            | n <b>e Price - I</b>        | B00320     |                                     |                 |            |            |                                  |                             |            | _             |   |
|                        |                             |            |                                     | Primary Currenc | у          |            | Additional Curren                | cy 1                        | Addition   | al Currency 2 |   |
| #                      | UoM Cod                     | e UoM Name | Base Price                          | Reduce By %     | Unit Price | Base Price | Reduce By %                      | Unit Price                  | Base Price | Reduce By %   |   |
| 1                      | Ream                        | Ream       | 5.00 \$                             |                 | 5.00 \$    | 4.00 EUR   |                                  | 4.00 EUR                    | 4.00 CAN   |               | - |
| 2                      | Pallet                      | Pallet     | 240.00 \$                           | 20.000          | 192.00 \$  | 192.00 EUR | 15.000                           | 163.20 EUR                  | 192.00 CAN | 20.000        |   |
| 3                      | Case                        | Case       | 60.00 \$                            | 0.000           | 60.00 \$   | 48.00 EUR  | 0.000                            | 48.00 EUR                   | 48.00 CAN  | 0.000         |   |
| 4                      |                             | 8          |                                     | 0.000           |            |            | 0.000                            |                             |            | 0.000         | _ |
|                        |                             |            |                                     |                 |            |            |                                  |                             |            |               | _ |
|                        |                             |            |                                     |                 |            |            |                                  |                             |            |               | - |
|                        |                             |            |                                     |                 |            |            |                                  |                             |            |               | - |
|                        | 4                           |            |                                     |                 | 333        |            |                                  | - 1                         |            | •             |   |
|                        | ОК                          | Cancel     | ]                                   |                 |            |            |                                  |                             |            |               |   |

## Unit of Measure (UoM) Pricing in Documents

| ustomer          G (30000         ame         Microchips         ontact Person         G) Judy Brown         Status         Open         Posting Date         11/30/2012         Delivery Date         11/30/2012         Document Date         11/30/2012         Document         Date         11/30/2012         Document         Date         11/30/2012         Document         Date         11/30/2012         Document         Date         11/30/2012         Document         Date         11/30/2012         Document         Date         11/30/2012         Document         Date         11/30/2012         Document         Date         11/30/2012         Document         Date         11/30/2012         Document         Date         11/30/2012         Document         Date         11/30/2012         Document         Date         Date         Date         Date         Date         Date         Date         Date         Date         Date         Date         Date         Date         Date         Date         Date         Date         Date         Date         Date         Date         Date | les           | 5 Order       |           |           |           |         |       |              |          |       |         |            |            | [          |   |
|----------------------------------------------------------------------------------------------------|---------------|---------------|-----------|-----------|-----------|---------|-------|--------------|----------|-------|---------|------------|------------|------------|---|
| ame       Microchips       Status       Open         ontact Person       Judy Brown       ■       Posting Date       11/30/2012         ustomer Ref. No.       Delivery Date       ↓1/30/2012         P Currency       Item/Service Type       Item       Item Description       Quantity       Vinit Price       Disc       Tax C       Total (LC)       UoM Group         1       B00320       Copy Paper - bulk       1       6.25 \$       0.000       NY       6.25 \$       Ream       Bulk Paper         3       Image: Service Type       Item Service Type       Image: Service Type       Image: Service Type       Image: Service Type       Total (LC)       UoM Group         1       B00320       Copy Paper - bulk       1       6.25 \$       0.000       NY       6.25 \$       Ream       Bulk Paper         3       Image: Service Type       Image: Service Type                                                                                                    | usto          | mer           | 📫 C3      | :0000     |           |         |       | 1            | ١о,      | Prin  | nary    |            | 273        |            |   |
| Ontact Person       Judy Brown <ul> <li>Posting Date</li> <li>11/30/2012</li> <li>Delivery Date</li> <li>Delivery Date</li> <li>Delivery Date</li> <li>Document Date</li> <li>Document Date</li> </ul> <ul> <li>Italian</li> <li>Contents</li> <li>Logistics</li> <li>Accounting</li> <li>Attachments</li> </ul> <ul> <li>Italian</li> <li>Summary Type</li> <li>No Concervy</li> <li>Item No.</li> <li>Item Description</li> <li>Quantity</li> <li>Unit Price</li> <li>Disc</li> <li>Tax C</li> <li>Total (LC)</li> <li>UoM Code</li> <li>UoM Group</li> </ul> 1         B00320         Copy Paper - bulk         1         6.25 \$         0.000         NY         6.25 \$         Ream         Bulk Paper           2         B00320         Copy Paper - bulk         1         75.00 \$         0.000         NY         75.00 \$         Case         Bulk Paper         3         0.000         Image: NY         1         1         1         1         1         1         1         1         1         1         1         1         1         1         1         1         1         1         1         1         1         1         1         1                                                                                                    | ame           | 1             | Mie       | crochips  |           |         | ]     | 9            | Status   |       |         |            | Open       |            |   |
| Logistics       Accounting       Attachments         Contents       Logistics       Accounting       Attachments         Item/Service Type       Item Description       Quantity       Unit Price       Disc       Tax C       Total (LC)       UoM Code       UoM Group         1       ⇒ B00320       Copy Paper - bulk       1       6.25 \$       0.000       NY       6.25 \$       Ream       Bulk Paper         2       ⇒ B00320       Copy Paper - bulk       1       75.00 \$       0.000       NY       75.00 \$       Case       Bulk Paper         3                                                                                                    | onta          | act Person    | 📫 Ju      | dy Brown  |           |         | 3     | Posting Date |          |       |         | 11/30/2012 | 2          |            |   |
| Currency     Image: Summary Type     Attachments       Item/Service Type     Item     Summary Type     No Currency       # Item No.     Item Description     Quantity     Unit Price     Disc     Tax C     Total (LC)     UoM Code     UoM Group       1     B00320     Copy Paper - bulk     1     6.25 \$     0.000     NY     6.25 \$     Ream     Bulk Paper       2     B00320     Copy Paper - bulk     1     75.00 \$     0.000     NY     75.00 \$     Case     Bulk Paper       3     Image: Summary Type     Image: Summary Type                                                                                                    | usto          | mer Ref. No.  |           |           |           |         |       | [            | Delivery | y Dat | e       |            | 11/30/201  | 2          |   |
| Contents       Logistics       Accounting       Attachments         Item/Service Type       Item       Item No.       Item Description       Quantity       Unit Price       Disc       Tax C       Total (LC)       UoM Code       UoM Group         1 $\Rightarrow$ 800320       Copy Paper - bulk       1       6.25 \$       0.000 $\Rightarrow$ NY       6.25 \$       Ream       Bulk Paper         2 $\Rightarrow$ 800320       Copy Paper - bulk       1       75.00 \$       0.000 $\Rightarrow$ NY       75.00 \$       Case       Bulk Paper         3       -       -       -       -       -       -       -       -       -       -       -       -       -       -       -       -       -       -       -       -       -       -       -       -       -       -       -       -       -       -       -       -       -       -       -       -       -       -       -       -       -       -       -       -       -       -       -       -       -       -       -       -       -       -       -       -       -       -       -       -       -       -       -       -       <                                                                                                    | Currency 💌 \$ |               |           |           |           |         |       | C            | ocum     | ent D | ate     |            | 11/30/2012 | 2          |   |
| #*       Item No.       Item Description       Quantity       Unit Price       Disc       Tax C       Total (LC,       UoM Code       UoM Group         1       ⇒ 800320       Copy Paper - bulk       1       6.25 \$       0.000       ⇒ NY       6.25 \$       Ream       Bulk Paper         2       ⇒ 800320       Copy Paper - bulk       1       75.00 \$       0.000       ⇒ NY       75.00 \$       Case       Bulk Paper         3       0.000       □       □       □       □       □       □       □       □       □       □       □       □       □       □       □       □       □       □       □       □       □       □       □       □       □       □       □       □       □       □       □       □       □       □       □       □       □       □       □       □       □       □       □       □       □       □       □       □       □       □       □       □       □       □       □       □       □       □       □       □       □       □       □       □       □       □       □       □       □       □       □       □       □ </th <th>Iter</th> <th>n/Service Typ</th> <th>pe Ite</th> <th>:m</th> <th>Cogistics</th> <th></th> <th>]</th> <th>A.</th> <th>Summ</th> <th>ary T</th> <th>ype</th> <th></th> <th>No Curren</th> <th>y<br/>y</th> <th></th>                                                                                                    | Iter          | n/Service Typ | pe Ite    | :m        | Cogistics |         | ]     | A.           | Summ     | ary T | ype     |            | No Curren  | y<br>y     |   |
| 1       ⇒ B00320       Copy Paper - bulk       1       6.25 \$       0.000       ⇒ NY       6.25 \$       Ream       Bulk Paper         2       ⇒ B00320       Copy Paper - bulk       1       75.00 \$       0.000       ⇒ NY       75.00 \$       Case       Bulk Paper         3       -       -       -       0.000       ⇒ NY       75.00 \$       Case       Bulk Paper         3       -       -       -       0.000       → NY       75.00 \$       Case       Bulk Paper         3       -       -       -       -       -       -       -       -         4       -       -       -       -       -       -       -       -       -         5       -       -       -       -       -       -       -       -       -       -       -       -       -       -       -       -       -       -       -       -       -       -       -       -       -       -       -       -       -       -       -       -       -       -       -       -       -       -       -       -       -       -       -       -       -                                                                                                    | #             | Item No.      | Item Desc | cription  | Quantity  | Unit Pr | ice   | Disc         | Tax (    |       | Total ( | LC) I      | JoM Code   | UoM Group  |   |
| 2       ⇒ B00320       Copy Paper - bulk       1       75.00 \$       0.000       ⇒ NY       75.00 \$       Case       Bulk Paper         3       -       -       -       0.000       -       -       -       -       -       -       -       -       -       -       -       -       -       -       -       -       -       -       -       -       -       -       -       -       -       -       -       -       -       -       -       -       -       -       -       -       -       -       -       -       -       -       -       -       -       -       -       -       -       -       -       -       -       -       -       -       -       -       -       -       -       -       -       -       -       -       -       -       -       -       -       -       -       -       -       -       -       -       -       -       -       -       -       -       -       -       -       -       -       -       -       -       -       -       -       -       -       -       - <td< td=""><td>1</td><td>📫 B00320</td><td>Сору Рар</td><td>er - bulk</td><td>1</td><td>6.2</td><td>25 \$</td><td>0.000</td><td>📫 N</td><td>Y</td><td>6.2</td><td>5\$ R</td><td>leam</td><td>Bulk Paper</td><td>-</td></td<>                                                                                                    | 1             | 📫 B00320      | Сору Рар  | er - bulk | 1         | 6.2     | 25 \$ | 0.000        | 📫 N      | Y     | 6.2     | 5\$ R      | leam       | Bulk Paper | - |
| 3                                                                                                    | 2             | 📫 B00320      | Сору Рар  | er - bulk | 1         | 75.0    | 00 \$ | 0.000        | 📫 N      | Y     | 75.0    | 0\$C       | lase       | Bulk Paper |   |
|                                                                                                    | 3             |               |           |           |           |         |       | 0.000        |          |       |         |            |            |            |   |
|                                                                                                    |               |               |           |           |           |         |       |              |          |       |         |            |            |            |   |
|                                                                                                    |               |               |           |           |           |         |       |              |          |       |         |            |            |            |   |
|                                                                                                    |               |               |           |           |           |         |       |              |          |       |         |            |            |            |   |
|                                                                                                    |               |               |           |           |           |         |       |              |          |       |         | 2          |            |            |   |

- Unit of measure code can be selected on item row
- Appropriate UoM price will be taken from price list

Note: inventory transactions always posted using the inventory UoM (from the item master data)

#### **Default Price for Unit of Measure**

| usto | mer            |         | ⊂30000      |           |          | 1     | ٢      | lo. Prir     | narv       | ▼ 273  |          |                          |          |
|------|----------------|---------|-------------|-----------|----------|-------|--------|--------------|------------|--------|----------|--------------------------|----------|
| ame  | 2              | ĺ       | Microchips  |           |          | í     | S      | status       | · ·        | Ope    | en       |                          | ļ        |
| ont  | act Person     |         | Judy Brown  |           | •        | 0     | P      | osting Date  | 2          | 11/3   | 30/2012  |                          |          |
| usto | omer Ref. No.  |         |             |           |          | ]     | D      | )elivery Dat | e          | 11/3   | 30/2012  |                          | - 1      |
| РC   | urrency        | •       | \$          |           |          |       | D      | )ocument D   | )ate       | 11/3   | 30/2012  |                          |          |
| [    | <u>C</u> onter | nts     |             | Logistics |          |       | Ac     | counting     | Ĭ          | ,      | Attachme | ents                     |          |
| Ite  | m/Service Typ  | be []   | Item        |           | •        |       |        | Summary T    | Гуре       | No     | Summar   | у                        | •        |
| #    | Item No.       | Item De | escription  | Quantity  | Unit Pri | ice [ | Disc   | Tax C        | Total (LC) | ) UoM  | Code     | UoM Group                |          |
| 1    | 📫 B00320       | Сору Р  | aper - bulk | 1         | 6.2      | 25 \$ | 0.000  | 🔿 N          | 6.25 \$    | Ream   |          | l ulk Paper              |          |
| 2    | 📫 B00320       | Сору Р  | aper - bulk | 1         | 75.0     | 0\$   | 0.000  | 🔿 y 👝        | 75.00 \$   | Case   |          | i <mark>ulk Paper</mark> |          |
| 3    | ⇒ B00320       | Сору Р  | aper - bulk | 1         | 37.5     | \$ 0  | 0.000  | NY           | 37.50 \$   | Half c | ase      | ulk Paper                |          |
| 4    |                |         |             |           |          |       | 0.00   |              |            |        |          |                          |          |
|      |                | ·       | G           |           | firicio  | n - E | Bulk I | Paper -      | Setup      | by a   | Base     |                          | R        |
|      |                |         |             | r 77 N    |          |       | 50111  | _            | Dase V     | ·y     | Dase     |                          |          |
|      |                |         | 1           |           | 1        | Ream  | )      | =            |            | 1      | Ream     |                          | Н        |
|      |                |         | 2           |           | 1        | Half  | case   | =            | _          | 6      | Ream     | 1                        | <u> </u> |
|      |                |         | 3           |           | 1        | Case  |        | =            |            | 12     | Ream     | 1                        |          |
|      |                |         |             |           |          |       |        |              |            |        |          | 2                        |          |

 If unit of measure selected in document has no price defined in price list, the price be calculated proportionately according to the inventory UoM price

Ream = \$6.25 Half case = 6 \* \$6.25 = \$37.50

## **Pricing Hierarchy for UoM Pricing**

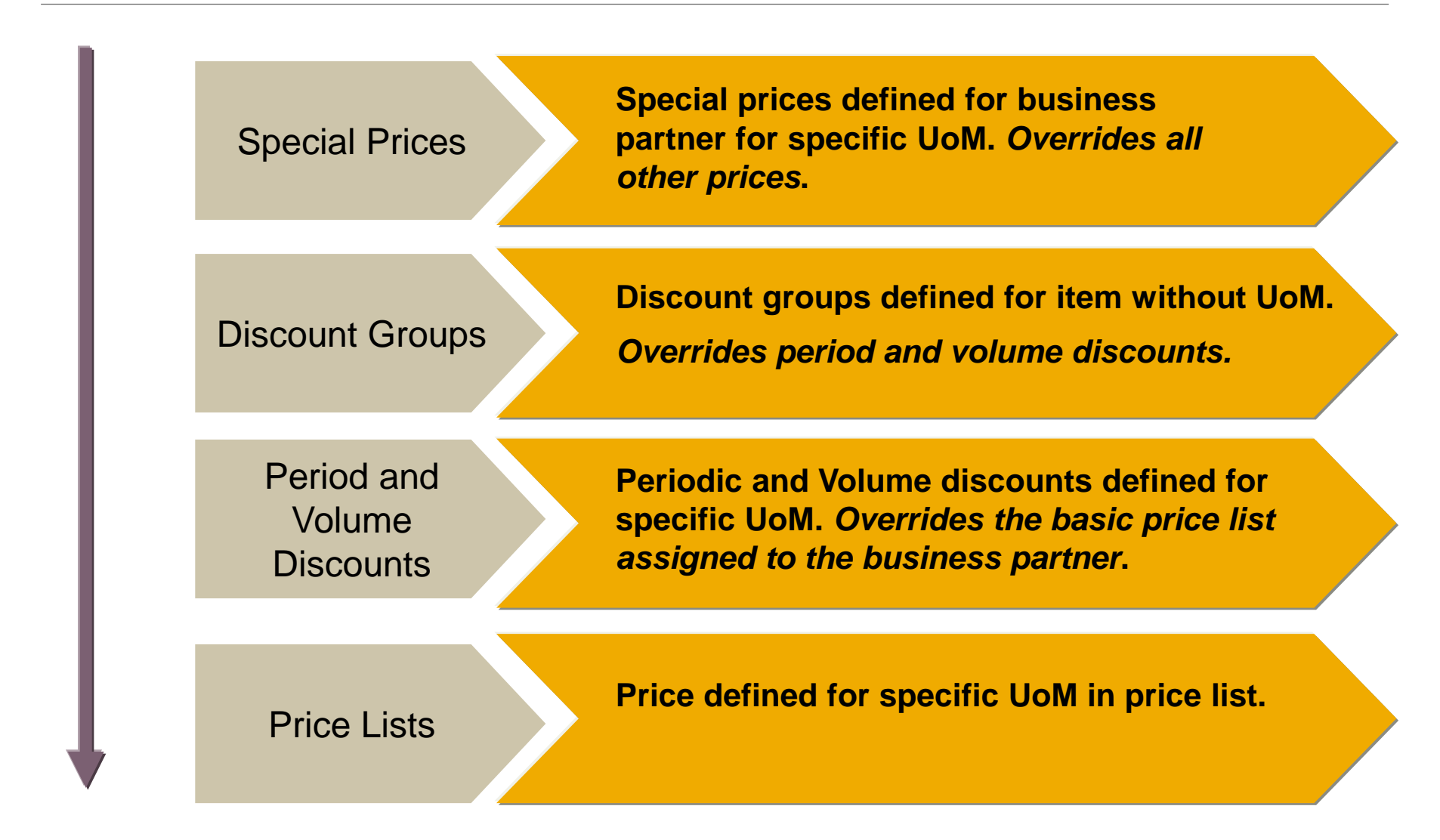

## **Demo: Pricing by UoM**

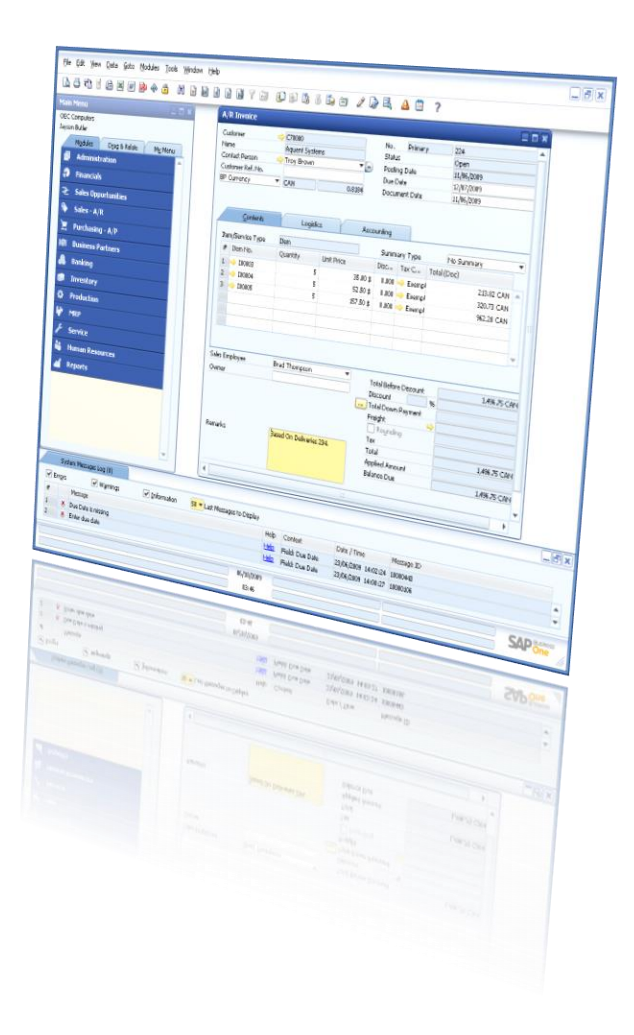

# Agenda

- 1. Active and Inactive Price Lists
- 2. Additional Currencies in Price Lists and Special Prices
- 3. Pricing by Unit of Measure
- 4. Discount Enhancements
- 5. Zero priced items

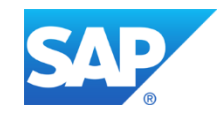

## **Business Example**

OEC Computers wants to implement "Pay for 3 – Get One Free!" for a range of products, including mobile phones, ink cartridge refills, and DVD and Blu-ray discs.

This is the equivalent of 33% discount when a quantity of 3 items is purchased at the same time.

OEC would like the flexibility to introduce this offer at short notice.

**Solution:** With release 9.0, OEC Computers can set up discounts which vary according to the quantity purchased by the customer. Furthermore, OEC can establish the pricing ahead of time and activate the discount when required.

### **New Discount Functionality**

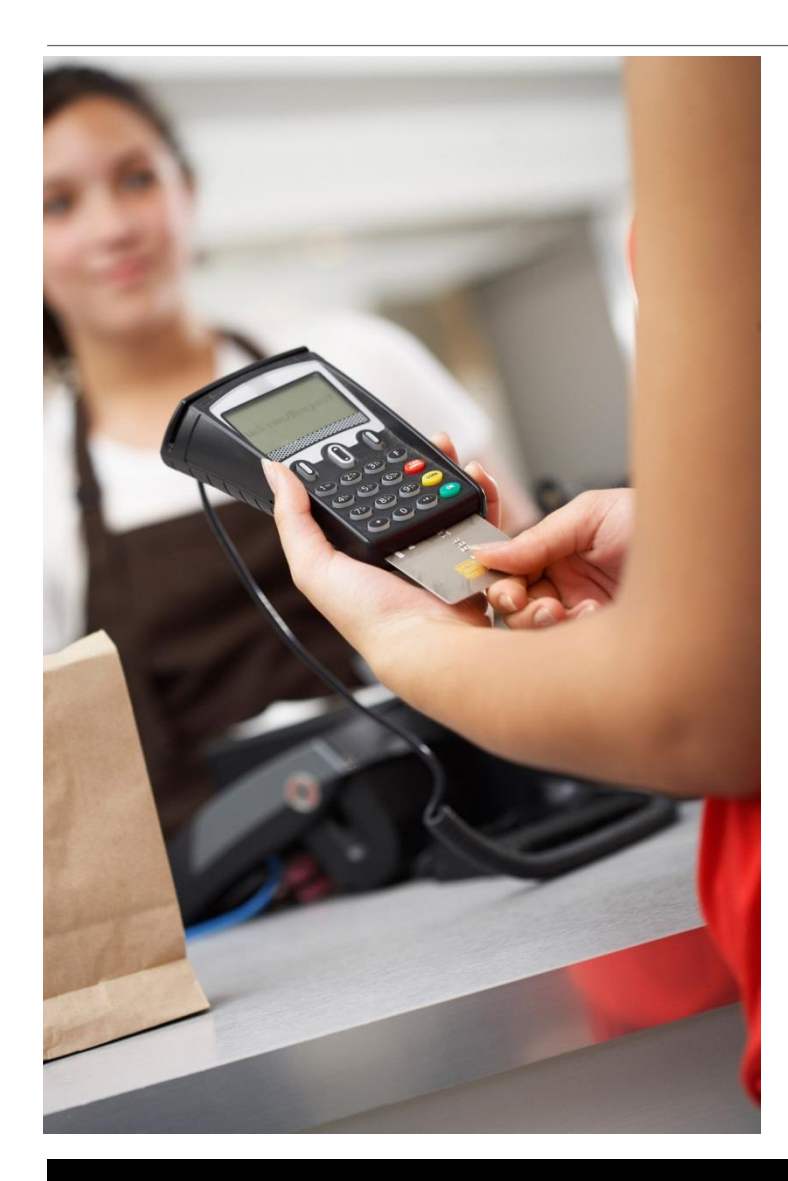

- Discount Groups for all business partners or for a business partner group
- Discount Groups for a specific item
- Excluding discount group pricing for a business partner or item
- Discount Groups as active or inactive
- Discount according to quantity purchased
- Effective Discount for business partners and business partner groups
- New price and discount reports

#### **Discount Groups Selection**

#### Inventory > Price Lists > Special Prices > Discount Groups

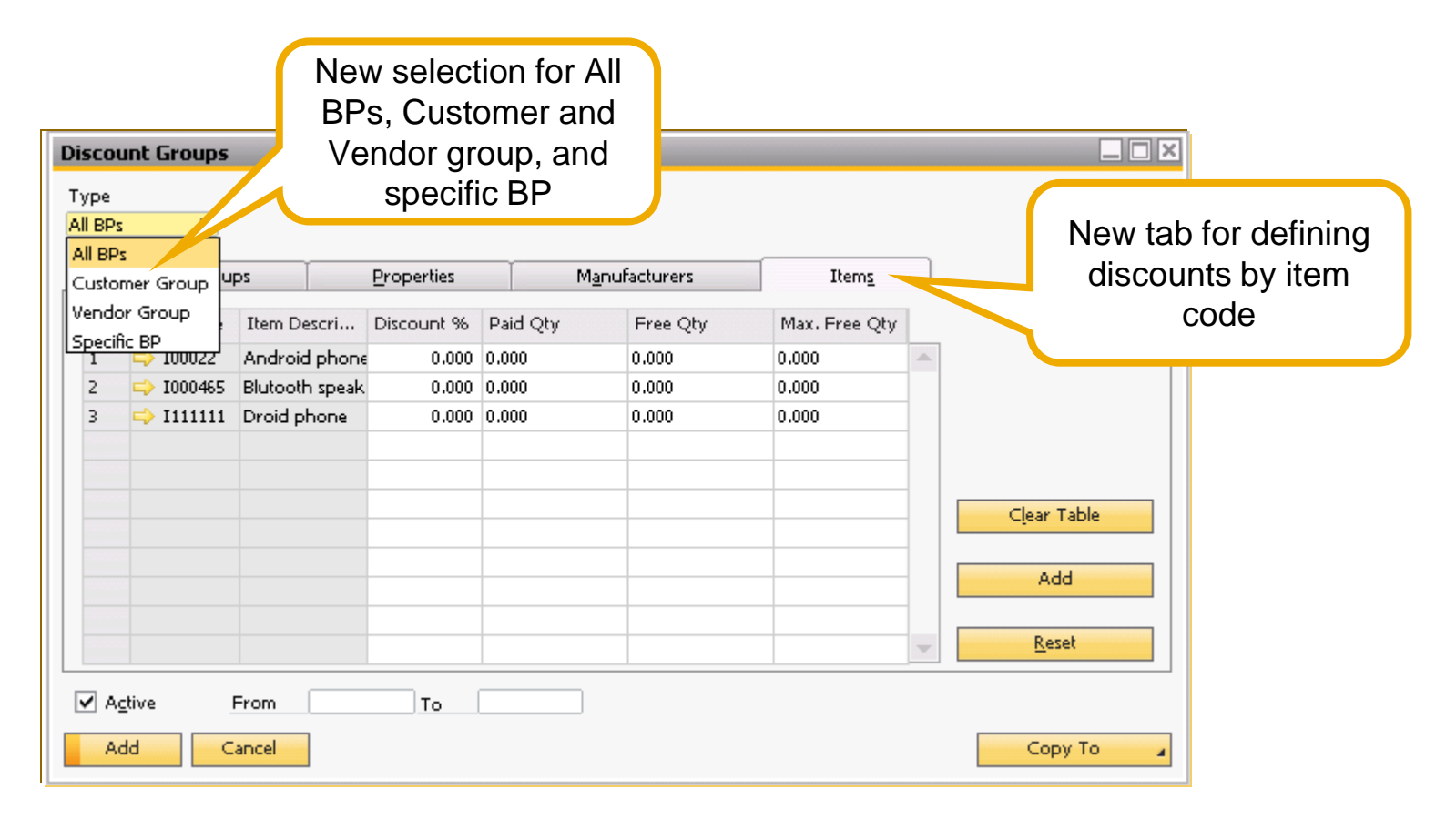

## **Excluding BPs from Discount Groups**

| Busines        | s Partner M    | aste            | r Data         |                   |             |     |           | 3                  |
|----------------|----------------|-----------------|----------------|-------------------|-------------|-----|-----------|--------------------|
| Code           | Manual         | *               | ⊂00080         |                   | ustomer 🔻   |     |           | Ę                  |
| Name           |                |                 | Susan's I      | Boutique          |             |     | Accoun    | t Balance 🧧        |
| Foreign I      | Name           |                 |                |                   |             |     | Deliverie | 52 §               |
| Group          |                |                 | Small Ac       | counts            |             |     | Orders    | 1                  |
| Currency       | /              |                 | US Dolla       | r                 |             |     | Opport    | unities 🖇          |
| Federal T      | ax ID          |                 |                |                   |             |     |           | }.                 |
| Gen            | ieral Cont     | act Pe          | r <u>s</u> ons | <u>A</u> ddresses | Pay         | men | t Terms   | Payment Runs       |
| Payment        | Terms          | 4               | 2P10Ne         | 130               |             |     | Credit C  | lard Type  🔾       |
| Interest       | on Arrears %   |                 |                |                   |             |     | Credit C  | lard No. 🛛 🧃       |
| Price List     | t              |                 | Small A        | ccount Sale       | s Price 👘 🤊 |     | Expiratio | on Date 👌          |
| Total Dis      | count %        |                 |                |                   |             |     | ID Num    | ber 🌡              |
| Credit Li      | mit            |                 | 0.00           |                   |             |     | Average   | e Delay 🚽          |
| Commite        | nent Limit     |                 | 0.00           |                   |             |     | Priority  |                    |
| Dunning        | i i erm        | -               | Standar        | α                 |             |     | Default ( | IBAN 🚦             |
| Automat        | ic Posting     |                 | No             |                   | · · · ·     |     | Holiday:  | s }                |
| 🔽 Do N         | Not Apply Disc | o <u>u</u> nt ( | Groups         |                   |             |     | Paymen    | it Dates 👌         |
| <b>5</b> 6 - 4 | Discust        |                 | Lawes          |                   |             |     |           | (                  |
| Business       | Partner Bank   |                 |                |                   |             | _   | 🖌 Allo    | w Partial Delivery |
| Bank Co        |                | ~~              | ~~             | ····              | ~~~~~       | 0   | 🖌 Allo    | w Partial Delivery |

- Discount group control set on Payment terms tab - Do Not Apply Discount Groups checkbox
- Affects only discount groups not other special prices
- Can still set discount in document header or row

#### **Exclude Item from Discount Groups**

| Item Master                   | r Data                                  |            |            |        |                               |                                 |         |                    |          |
|-------------------------------|-----------------------------------------|------------|------------|--------|-------------------------------|---------------------------------|---------|--------------------|----------|
| Item No.                      | Manual                                  | 999-010    |            |        |                               |                                 |         | 🗸 <u>I</u> nvent   | ory It   |
| Description                   |                                         | Basic lapt | ор         |        |                               |                                 |         | 🔽 <u>S</u> ales II | tern 🛔   |
| Foreign Name                  |                                         |            |            |        |                               |                                 |         | 🖌 🗹 <u>P</u> urcha | ise Iter |
| Item Type                     |                                         | Items      |            | •      |                               |                                 |         |                    |          |
| Item Group                    |                                         | Items      |            |        |                               |                                 |         |                    | 1        |
| UoM Group                     |                                         | Manual     |            | ▼ (    | 🕘 🛛 Bar C                     | ode                             |         |                    |          |
| Price List                    |                                         | Base Pric  | e          | •      | Unit P                        | rice                            | Primary | y Curre            | 100      |
| Gener <u>a</u> l              | Purchasing                              | g Data     | Sales Data | Invent | ory Data                      | Plannin                         | g Data  | Properties         | T A      |
| ☑ Tax Lia <u>b</u> le         | e                                       |            | _          |        | Production Phanto Issue Meth  | <u>n Data</u><br>om Item<br>10d |         | Manual             |          |
| 🗌 Do Not A                    | pply Discount (                         | Groups     |            |        | <u>Service At</u><br>Warrapty | <u>tributes</u><br>Template     |         |                    | -        |
| Manufacturer<br>Additional Id | entifier                                | DEC        |            | *      | warrany                       | remplate                        |         |                    | 1        |
|                               | ~~~~~~~~~~~~~~~~~~~~~~~~~~~~~~~~~~~~~~~ | - CLAR     | ~          |        | $\sim \sim \sim$              | $\sim$                          | ~~~~~   |                    | ~        |

 Can also set Do Not Apply Discount Groups checkbox for an item

## **Active and Inactive Discount Groups**

#### Inventory > Price Lists > Special Prices > Discount Groups

 Can set discount groups active or inactive, with optional date range

|         |               | BH Code   | BP Nai             | me            |   |               |
|---------|---------------|-----------|--------------------|---------------|---|---------------|
| Specifi | : BP          | > ⊂107    | Hillsda            | le Schoool    |   |               |
|         | Item Group    | s         | <u>P</u> roperties | Manufacturers | Ĩ | Item <u>s</u> |
| #       | Group         |           | Discount %         |               |   |               |
| 1       | 📫 Accessorie  | s         |                    | 0.000         |   |               |
| 2       | 📫 HP Printer: | 2         |                    | 15.000        |   |               |
| з       | 📫 IBM Printe  | rs        |                    | 15.000        |   |               |
| 4       | 📫 Items       |           |                    | 0.000         |   |               |
| 5       | 📫 PC          |           |                    | 15.000        |   |               |
| 6       | i Servers     |           |                    | 0.000         |   |               |
|         |               |           |                    |               |   | New Group     |
|         |               |           |                    |               |   |               |
|         |               |           |                    |               | w | <u>R</u> eset |
| 🖌 Ag    | tive Fr       | om [11/0: | 1/2012 To 0        | 3/30/2013     |   |               |

## **Discount According to Quantity Purchased**

#### Inventory > Price Lists > Special Prices > Discount Groups

| Dis | scol  | int Groups        |                       |          |               |                |               |   |                      |
|-----|-------|-------------------|-----------------------|----------|---------------|----------------|---------------|---|----------------------|
| Ty  | /pe   |                   |                       |          |               |                |               |   |                      |
| Al  | l BPs |                   |                       |          |               |                |               |   | Discount by quantity |
|     |       | <u>I</u> tem Grou | ps <u>P</u> rop       | erties   | M <u>a</u> nu | facturers      | Item <u>s</u> |   | purchased can be set |
|     | #     | Item Code         | Item Description      | Discount | Paid Qty      | Free Qty       | Max. Free Qty |   | on all four tabs:    |
|     | 1     | 📫 I00031          | Ink Cartridge - Black | . 0.000  | 2.000         | 1.000          | 4.000         |   |                      |
|     | 2     | ➡ 100032          | Ink Cartridge - Color | · 0.000  | 4.000         | 2 00           | 8.000         |   | Item Groups          |
|     |       |                   |                       |          |               | $/ \setminus$  |               |   | Properties           |
|     |       |                   |                       | Dis      | scount a      | according      | g             |   | Manufacturers        |
|     |       |                   |                       |          | to qua        | antity<br>ased |               |   | Items                |
|     |       |                   |                       |          | 10 0.1 011    |                |               | • | Reset                |
|     | Z Ag  | <u>_</u> tive     | From 12/01/2012       | To 12/3  | 1/2012        |                |               |   |                      |
|     | 0     | к                 | lancel                |          |               |                |               |   | Сору То              |

## **Discount Calculation for Multiple Quantity**

| Item # | Paid Qty | Free Qty | Max. Free Qty |
|--------|----------|----------|---------------|
| 100031 | 2        | 1        | 4             |

| Quantity<br>Purchased | Discount % | Total (LC)     | Comments                  |
|-----------------------|------------|----------------|---------------------------|
| 2                     | 0          | Unit Price * 2 | No discount               |
| 3                     | 33.33      | Unit Price * 2 | Pay for 2 and get 1 free  |
| 4                     | 25         | Unit Price * 3 | Pay for 3 and get 1 free  |
| 5                     | 20         | Unit Price * 4 | Pay for 4 and get 1 free  |
| 6                     | 33.33      | Unit Price * 4 | Pay for 4 and get 2 free  |
| 12                    | 33.33      | Unit Price * 8 | Pay for 8 and get 4 free  |
| 15                    | 26.67      | Unit Price * 8 | Pay for 11 and get 4 free |

#### **Discount According to Quantity Purchased**

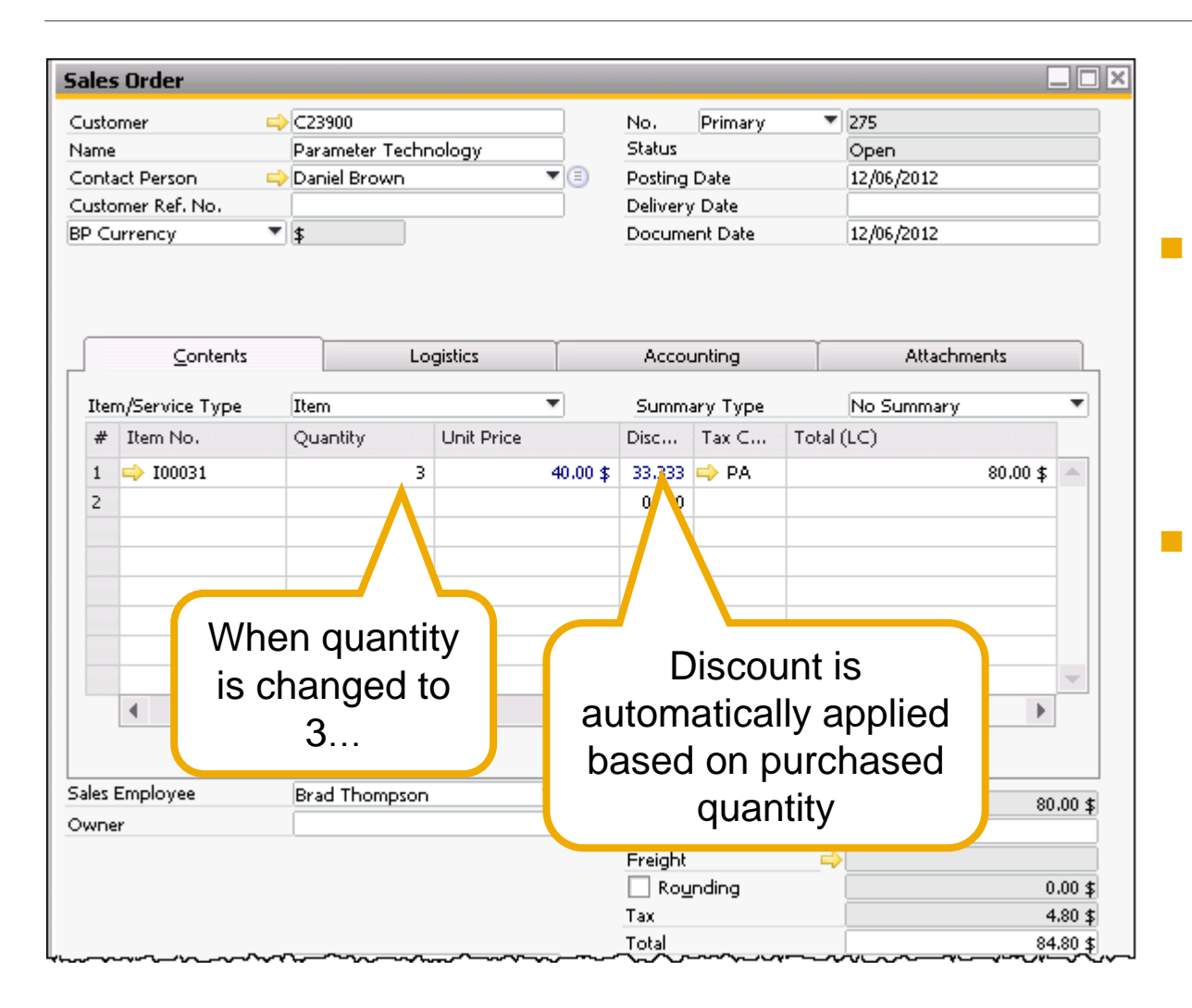

- When item quantity entered in row, the system automatically enters the calculated discount % in the row
- If customer returns an item, customer will receive refund based on the discounted price paid

## **Discount According to Quantity Purchased**

#### Inventory > Price Lists > Special Prices > Discount Groups

| Item Groups |                       |                    | Prope                                                                                                 | rties    | M <u>a</u> nufa  | cturers                                 | Item <u>s</u>                               | L |
|-------------|-----------------------|--------------------|----------------------------------------------------------------------------------------------------|----------|------------------|-----------------------------------------|---------------------------------------------|---|
| #           | Item Code             | Item D             | Description Discount<br>artridge - Black 0.000<br>artridge - Color 0.000<br>Discount by<br>percentage |          | Paid Qty         | Free Qty                                | Max. Free Qty                               |   |
| 1<br>2      | ➡ 100031 ➡ 100032     | Ink Car<br>Ink Car |                                                                                                    |          | \$,000<br>\$,000 | 1.000<br>2.000<br>Disc<br>accor<br>purc | 2.000<br>8.000<br>count<br>ding to<br>nased |   |
|             | <u>c</u> tive<br>date | From               | ]<br>]<br>]                                                                                           | то 12/31 | /2012            | qua                                     | antity                                      | • |

Mutually exclusive discounts:

- Fixed discount by percentage
- Variable discount according to purchased quantity

#### **Effective Discount for BPs and BP Groups**

| Business Pa      | artner Ma    | ster   | Data           |                |          |          |     | _      |         |
|------------------|--------------|--------|----------------|----------------|----------|----------|-----|--------|---------|
| Code 🛛 🔊         | /lanual      |        | 200079         |                | Custo    | mer 🔻    |     |        |         |
| Name             |              | J      | B Enter        | prises         |          |          |     | Acco   | unt     |
| Foreign Nam      | e            |        |                |                |          |          |     | Deliv  | erie    |
| Group            |              |        | Construction 🔹 |                |          |          |     | Orde   | rs      |
| Currency         |              | Ļ      | JS Dolla       | r              |          | •        |     | Oppo   | ortu    |
| Federal Tax I    | D            |        |                |                |          |          |     |        |         |
| Ge <u>n</u> eral | Contac       | t Perg | <u>s</u> ons   | <u>A</u> ddres | ses      | Paym     | hen | t Term | s       |
| Payment Ter      | ms           | ⇒      | 2P10Ne         | et30           |          | *        |     | Cred   | it C    |
| Interest on A    | Arrears 96   |        |                |                |          |          |     | Cred   | it Ca   |
| Price List       |              |        | Small A        | .ccount S      | iales Pr | ice 🔹 🔻  |     | Expir  | atio    |
| Total Discour    | nt 96        |        |                |                |          |          |     | ID N   | umb     |
| Credit Limit     |              |        | 0.00           |                |          |          |     | Aver   | age     |
| Commitment       | Limit        |        | 0.00           |                |          |          |     | Prior  | itv     |
| Dunning Term 📫   |              |        | Standa         | rd             |          | *        |     | Cust   | om      |
| Automatic Po     | osting       |        | No             |                |          | <b>•</b> |     |        |         |
| 📃 Do Not /       | Apply Discoy | unt Gr | roups          |                |          |          |     | #      | 9       |
| Effective Dis    | count        |        | Lowes          | t              |          | •        |     | 1      | C       |
| Business Parl    | tner Bank    |        | Lowes          | t              |          |          | H   | 2      | La      |
| Bank Countr      | nv –         |        | Highe          | st             |          |          | C.  | 3      | D       |
| Bank Name        | ·            | -      | Avera          | ge             |          |          | Π   | 4      | S       |
| Bank Code        |              |        | Total          |                |          |          | 1   | 5      | G       |
| Account          |              |        | Multip         | lied           |          |          |     | 5      | H       |
| DIC CWIET        | Code         |        |                |                |          |          |     | /      |         |
| Bank Accou       | nt Name      |        |                |                |          |          |     | 0<br>0 | PI<br>N |
| Branch           |              |        |                |                |          |          |     | 10     | C.      |
| Ctrl Int. ID     |              |        |                |                |          |          |     | 11     | Т.      |
| IBAN             |              |        |                |                |          |          |     | 12     |         |
|                  |              |        |                |                |          |          |     |        |         |
|                  |              |        |                |                |          |          |     |        |         |
|                  |              |        |                |                |          |          |     |        |         |

- Effective Discount:
  - Lowest (default)
  - Highest
  - Average
  - Total
  - Multiplied

| #       Group Name       Price List       Effective Discount         1       Customers       Lowest       Lowest         2       Large Accounts       Average         3       Distributors       Distributor Sales Price       Highest         4       Small Accounts       Lowest       Lowest         5       Government       Lowest       Lowest         6       High Tech       Lowest       Lowest         7       Construction       Regular Sales Price       Lowest         8       Production       System Message       Do you want to replace the price lists for all business partners in the groups?       Image: Construction in the groups in the groups in th                                                                                                    | usc | omer aroups - sec | up                        |                                                         |
|----------------------------------------------------------------------------------------------------|-----|-------------------|---------------------------|---------------------------------------------------------|
| 1       Customers       Lowest         2       Large Accounts       Average         3       Distributors       Distributor Sales Price       Highest         4       Small Accounts       Lowest       Lowest         5       Government       Lowest       Lowest         6       High Tech       Lowest       Lowest         7       Construction       Regular Sales Price       Lowest         8       Production       System Message       Image: State Price Ists for all business partners in the groups?       Image: State Price Ists for all business partners in the groups?         10       Schools       Do you want to replace the price Ists for all business partners in the groups?       Image: State Price Ists for all business partners in the groups?                                                                                                    | #   | Group Name        | Price List                | Effective Discount                                      |
| 2       Large Accounts       Average         3       Distributors       Distributor Sales Price       Highest         4       Small Accounts       Lowest       Lowest         5       Government       Lowest       Lowest         6       High Tech       Lowest       Lowest         7       Construction       Regular Sales Price       Lowest         8       Production       System Message       Image: Construction Price Item Price Item | 1   | Customers         |                           | Lowest                                                  |
| 3       Distributors       Distributor Sales Price       Highest         4       Small Accounts       Lowest         5       Government       Lowest         6       High Tech       Lowest         7       Construction       Regular Sales Price       Lowest         8       Production       System Message       Image: Construction of the price lists for all business partners in the groups?       Image: Construction of the price lists for all business partners in the groups?         10       Schools       Do you want to replace the price lists for all business partners in the groups?       Image: Construction of the price lists for all business partners in the groups?                                                                                                    | 2   | Large Accounts    |                           | Average                                                 |
| 4       Small Accounts       Lowest         5       Government       Lowest         6       High Tech       Lowest         7       Construction       Regular Sales Price       Lowest         8       Production       System Message       Image: Construction of the price lists for all business partners in the groups?       Image: Construction of the price lists for all business partners in the groups?         10       Schools       Do you want to replace the price lists for all business partners in the groups?       Image: Construction of the price lists for all business partners in the groups?                                                                                                    | 3   | Distributors      | Distributor Sales Price   | Highest                                                 |
| 5     Government     Lowest       6     High Tech     Lowest       7     Construction     Regular Sales Price       8     Production       9     Non-Profits       10     Schools       11     Top Tier       12     Do you want to replace the price lists for all business partners in the groups?                                                                                                    | 4   | Small Accounts    |                           | Lowest                                                  |
| 6     High Tech     Lowest       7     Construction     Regular Sales Price     Lowest       8     Production     System Message     Image: Construction of the price lists for all business partners in the groups?       9     Non-Profits     System Message     Image: Construction of the price lists for all business partners in the groups?       10     Schools     Do you want to replace the price lists for all business partners in the groups?                                                                                                    | 5   | Government        |                           | Lowest                                                  |
| 7     Construction     Regular Sales Price     Lowest       8     Production     9       9     Non-Profits     System Message       10     Schools       11     Top Tier       12     Do you want to replace the price lists for all business partners in the groups?                                                                                                    | 6   | High Tech         |                           | Lowest                                                  |
| 8       Production         9       Non-Profits       System Message         10       Schools       Do you want to replace the price lists for all business partners in the groups?       ??         12       12       13       14       14       14       14       14       15       15       16       16       17       17       17       18       17       18       16       16       17       17       18       16       16       17       17       18       16       17       17       18       16       16       16       16       17       17       18       16       17       18       18       18       18       18       18       18       18       18       18       18       18       18       18       18       18       18       18       18       18       18       18       18       18       18       18       18       18       18       18       18       18       18       18       18       18       18       18       18       18       18       18       18       18       18       18       18       18       18       18       18       18       18                                                                                                    | 7   | Construction      | Regular Sales Price       | Lowest                                                  |
| 9     Non-Profits     System Message       10     Schools       11     Top Tier       12                                                                                                    | 8   | Production        |                           |                                                         |
| 10     Schools       11     Top Tier       12     Do you want to replace the price lists for all business partners in the groups?                                                                                                    | 9   | Non-Profits       | System Message            |                                                         |
| Top Tier         Do you want to replace the price lists for all business partners in the groups?         (?)                                                                                                    | 10  | Schools           |                           | -<br>-                                                  |
| 12                                                                                                    | 11  | Top Tier          | Do you want to replace th | he price lists for all business partners in the groups? |
|                                                                                                    | 12  |                   |                           |                                                         |
|                                                                                                    |     | 4                 |                           |                                                         |
| •                                                                                                    |     |                   | Yes No                    |                                                         |
| Yes     No                                                                                                    |     |                   |                           |                                                         |

## **Discount Relations for Discount Group Properties**

#### Inventory > Price Lists > Special Prices > Discount Groups

 New option added to list of discount relations -Multiplied

|    | <u>I</u> tem Groups | Pro        | perties  | Mg       | anufacturers | Ĩ  | Item <u>s</u>   |
|----|---------------------|------------|----------|----------|--------------|----|-----------------|
| #  | Properties          | Discount % | Paid Qty | Free Qty | Max. Fre     |    | Disc. Relations |
| 1  | Items Property 1    | 25.000     | 0.000    | 0.000    | 0.000        |    | Lowest          |
| 2  | Items Property 10   | 0.000      | 0.000    | 0.000    | 0.000        | 33 | Lowest          |
| 3  | Items Property 11   | 0.000      | 0.000    | 0.000    | 0.000        | 33 | Highest         |
| 4  | Items Property 12   | 0.000      | 0.000    | 0.000    | 0.000        |    | Average         |
| 5  | Items Property 13   | 0.000      | 0.000    | 0.000    | 0.000        |    | Total           |
| 6  | Items Property 14   | 0.000      | 0.000    | 0.000    | 0.000        |    | Multiplied      |
| 7  | Items Property 15   | 0.000      | 0.000    | 0.000    | 0.000        |    |                 |
| 8  | Items Property 16   | 0.000      | 0.000    | 0.000    | 0.000        |    |                 |
| 9  | Items Property 17   | 0.000      | 0.000    | 0.000    | 0.000        |    |                 |
| 10 | Items Property 18   | 0.000      | 0.000    | 0.000    | 0.000        |    |                 |
| 11 | Items Property 19   | 0.000      | 0.000    | 0.000    | 0.000        | -  | <u>R</u> eset   |

## **Price Report**

#### Inventory > Inventory Reports > Price Report

#### Price Report

| Source of<br>Price               | ltem<br>No | Base<br>Price<br>List | Factor | Primary<br>Currency | Addit.<br>Currency | Discount<br>% | UoM    | Quantity |  |
|----------------------------------|------------|-----------------------|--------|---------------------|--------------------|---------------|--------|----------|--|
| Base Price                       | B1000      | Base<br>Price         | 1      | 1.00 \$             | 1.00 EUR           |               | Manual |          |  |
| Period and<br>Volume<br>discount | B1000      | Base<br>Price         |        | 0.75\$              |                    | 25            | Manual | 50       |  |
| Discount<br>Purchase<br>Price    |            |                       | 0.5    | 0.50\$              |                    |               |        |          |  |
|                                  |            |                       |        |                     |                    |               |        |          |  |

#### **Discount Group Report**

#### Inventory > Inventory Reports > Discount Group Report

#### **Discount Group Report**

| Discount Type | BP<br>Code/G<br>roup | Discount<br>Group<br>Type | Discount<br>Group | Discount<br>% | Paid<br>Qty | Free<br>Qty |  |
|---------------|----------------------|---------------------------|-------------------|---------------|-------------|-------------|--|
| All BPs       |                      | Items                     | 100031            |               | 2           | 1           |  |
| All BPs       |                      | Item<br>Groups            | Accessories       | 15            |             |             |  |
| Specific BP   | C107                 | ltem<br>Groups            | HP Printers       | 15            |             |             |  |
|               |                      |                           |                   |               |             |             |  |

### **Demo: Discount Enhancements**

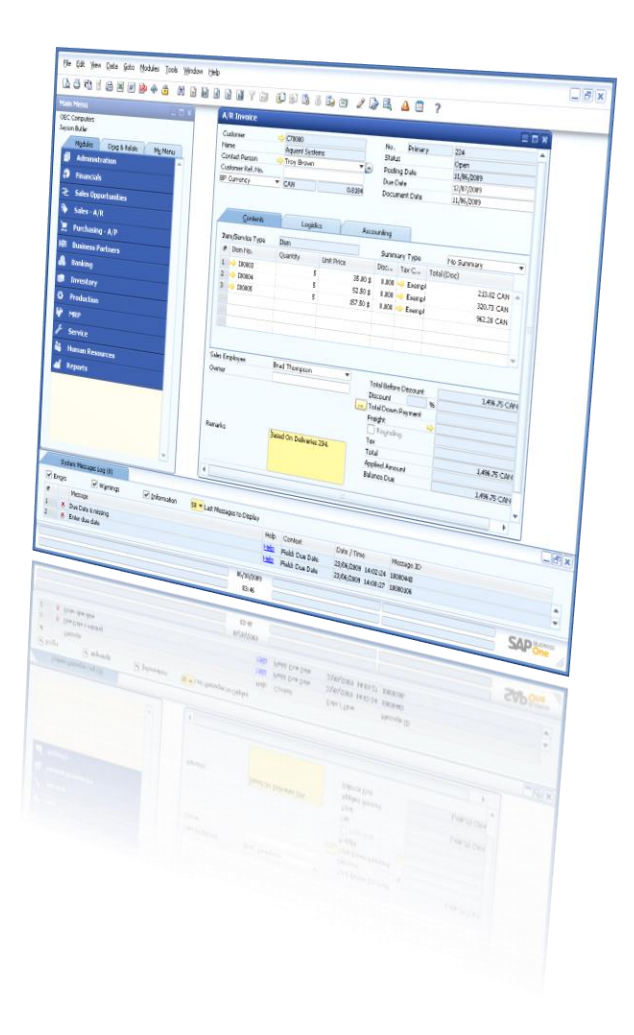

## **Summary – New Pricing Options and Considerations**

#### **Existing Pricing**

- Only active price lists (by default)
- Only primary currency for an item price
- Price list taken from payment terms
- Special prices for a specific business partner
- No pricing by UoM
- Fixed discount for discount group

#### **Option for Release 9.0**

- Active and inactive price lists
- Additional currencies for an item price
- Price list with business partner group
- Price list for all BPs, or for a BP group in addition to specific BP
- Pricing by UoM
- Variable discount according to quantity purchased

# Agenda

- 1. Active and Inactive Price Lists
- 2. Additional Currencies in Price Lists and Special Prices
- 3. Pricing by Unit of Measure
- 4. Discount Enhancements
- 5. Zero priced items

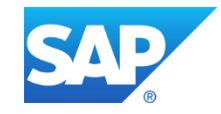

#### **Zero-priced Items**

| BP       Budget       Services       Display       Font & Bkgd       Path       Invent         Items       Planning       Reporting         Serial Numbers and Batches         Management Method       On Every Transaction       ▼         Issue Primarily By       Serial and Batch Numbers       ▼         Unique Serial Numbers by       Serial and Batch Numbers       ▼         ✓ Auto. Create Customer Eguipment Card       ■       ▼         Basic Setting for Batch Status       Released       ▼         Item Defaults       ■       ■         Default Warehouse       General Warehouse       ▼         ✓ Auto. Add All Warehouses to New and Existing Items       ✓       Display Inactive Items in Marketing Documents         ✓ Auto. Add All UoM Group Definitions to New and Existing Items       ✓       Auto. Add All UoM Group Definitions to New and Existing Items         ✓ Auto. Add All UoM Group Definitions to New and Existing Items       ✓       Auto. Add All Package Definitions to New and Existing Items                                                                                                    | neral Settings                                |                 |                |              |              |                      |              |                    |  |
|----------------------------------------------------------------------------------------------------|-----------------------------------------------|-----------------|----------------|--------------|--------------|----------------------|--------------|--------------------|--|
| Items       Planning       Reporting         Serial Numbers and Batches       Management Method       On Every Transaction         Management Method       On Every Transaction       Imagement Method         Issue Primarily By       Serial and Batch Numbers       Imagement Method         Unique Serial Numbers by       Serial and Batch Numbers       Imagement Method         Issue Primarily By       Serial and Batch Numbers       Imagement Method         Unique Serial Numbers by       Serial Number       Imagement Method         Idea Setting for Batch Status       Released       Imagement Method         Basic Setting for Batch Status       Released       Imagement Method         Defaults       Item Defaults       Imagement Methouse       Imagement Methouse         Default Warehouse       General Warehouse       Imagement Methouse       Imagement Methouse         Of Auto. Add All Warehouses to New and Existing Items       Imagement Methouse       Imagement Methouse       Imagement Methouse         Imagement Method       Imagement Methouse       Imagement Methouse       Imagement Methouse       Imagement Methouse         Default Warehouse       Imagement Methouse       Imagement Methouse       Imagement Methouse       Imagement Methouse         Imagement Auto. Add All Warehouses to New and Existing Items <td< th=""><th>BP</th><th>B<u>u</u>dget</th><th><u>S</u>ervic</th><th>es</th><th>Display</th><th>F<u>o</u>nt &amp; Bkgd</th><th>Pat<u>h</u></th><th>I<u>n</u>ventory</th></td<> | BP                                            | B <u>u</u> dget | <u>S</u> ervic | es           | Display      | F <u>o</u> nt & Bkgd | Pat <u>h</u> | I <u>n</u> ventory |  |
| Serial Numbers and Batches         Management Method       On Every Transaction         Issue Primarily By       Serial and Batch Numbers         Unique Serial Numbers by       Serial Number         ✓ Auto. Create Customer Equipment Card         Basic Setting for Batch Status       Released         Item Defaults         Default Warehouse       General Warehouse         Set G/L Accounts By       Warehouse         ✓ Auto. Add All Warehouses to New and Existing Items         ✓ Display Inactive Items in Reports         ✓ Display Inactive Items in Marketing Documents                                                                                                    | Items Planning Reporti                        |                 |                |              |              |                      |              |                    |  |
| Management Method       On Every Transaction         Issue Primarily By       Serial and Batch Numbers         Unique Serial Numbers by       Serial Number         ✓ Auto. Create Customer Equipment Card         Basic Setting for Batch Status       Released         Item Defaults         Default Warehouse       General Warehouse         Set G/L Accounts By       Warehouse         ✓ Auto. Add All Warehouses to New and Existing Items         ✓ Display Inactive Items in Marketing Documents         ✓ Auto. Add All UoM Group Definitions to New and Existing Items         ✓ Auto. Add All UoM Group Definitions to New and Existing Items         ✓ Auto. Add All Package Definitions to New and Existing Items                                                                                                    | Serial Numbers a                              | and Batches     |                |              |              |                      |              |                    |  |
| Issue Primarily By Serial and Batch Numbers  Unique Serial Numbers by Serial Number  Auto. Create Customer Eguipment Card Basic Setting for Batch Status Released  Item Defaults Defaults Default Warehouse General Warehouse  Set G/L Accounts By Warehouse  Auto. Add All Warehouses to New and Existing Items  Auto. Add All UoM Group Definitions to New and Existing Items  Auto. Add All UoM Group Definitions to New and Existing Items  Auto. Add All Package Definitions to New and Existing Items  Auto. Add All Package Definitions to New and Existing Items                                                                                                    | Management Me                                 | ethod           |                |              | On Every     | Transaction          | •            |                    |  |
| Unique Serial Numbers by Serial Number<br>✓ Auto. Create Customer Equipment Card Basic Setting for Batch Status Released  Item Defaults Default Warehouse General Warehouse Set G/L Accounts By Warehouse ✓ Auto. Add All Warehouses to New and Existing Items ✓ Display Inactive Items in Reports ✓ Display Inactive Items in Marketing Documents ✓ Auto. Add All UoM Group Definitions to New and Existing Items ✓ Auto. Add All UoM Group Definitions to New and Existing Items ✓ Auto. Add All Package Definitions to New and Existing Items                                                                                                    | Issue Drimarily F                             | 2.              |                |              | Serial and   | -                    |              |                    |  |
| <ul> <li>Auto. Create Customer Eguipment Card</li> <li>Basic Setting for Batch Status</li> <li>Released</li> <li>Item Defaults</li> <li>Default Warehouse</li> <li>General Warehouse</li> <li>General Warehouse</li> <li>Accounts By</li> <li>Warehouse</li> <li>Auto. Add All Warehouses to New and Existing Items</li> <li>Display Inactive Items in Marketing Documents</li> <li>Auto. Add All UoM Group Definitions to New and Existing Items</li> <li>Auto. Add All UoM Group Definitions to New and Existing Items</li> <li>Auto. Add All Package Definitions to New and Existing Items</li> </ul>                                                                                                    | Lisique Carial Nu                             | vy<br>umbove by |                |              | Covial Nurs  | bachindens           | -            |                    |  |
| Basic Setting for Batch Status Released ▼ Item Defaults Default Warehouse General Warehouse ▼ Set G/L Accounts By Warehouse ▼ ✓ Auto. Add All Warehouses to New and Existing Items ✓ Display Inactive Items in Reports ✓ Display Inactive Items in Marketing Documents ✓ Auto. Add All UoM Group Definitions to New and Existing Items ✓ Auto. Add All UoM Group Definitions to New and Existing Items ✓ Auto. Add All Package Definitions to New and Existing Items                                                                                                    | Auto, Create                                  | e Customer E    | guipment       | Card         |              |                      |              |                    |  |
| Item Defaults         Default Warehouse         General Warehouse         Set G/L Accounts By         Auto, Add All Warehouses to New and Existing Items         Display Inactive Items in Reports         Display Inactive Items in Marketing Documents         Auto, Add All UoM Group Definitions to New and Existing Items         Auto, Add All UoM Group Definitions to New and Existing Items         Auto, Add All Package Definitions to New and Existing Items                                                                                                    | Basic Setting for                             | Batch Status    |                |              | Released     |                      | *            |                    |  |
| Default Warehouse       General Warehouse         Set G/L Accounts By       Warehouse         ✓ Auto. Add All Warehouses to New and Existing Items         ✓ Display Inactive Items in Reports         ✓ Display Inactive Items in Marketing Documents         ✓ Auto. Add All UoM Group Definitions to New and Existing Items         ✓ Auto. Add All UoM Group Definitions to New and Existing Items         ✓ Auto. Add All Package Definitions to New and Existing Items                                                                                                    | Item Defaults                                 | Daterr Diates   |                |              | recesed      |                      |              |                    |  |
| Set G/L Accounts By       Warehouse         ✓ Auto. Add All Warehouses to New and Existing Items         ✓ Display Inactive Items in Reports         ✓ Display Inactive Items in Marketing Documents         ✓ Auto. Add All UoM Group Definitions to New and Existing Items         ✓ Auto. Add All UoM Group Definitions to New and Existing Items         ✓ Auto. Add All Package Definitions to New and Existing Items                                                                                                    | Default Warehou                               | use             |                |              | General W    | arehouse             | -            |                    |  |
| <ul> <li>Auto. Add All Warehouses to New and Existing Items</li> <li>Display Inactive Items in Reports</li> <li>Display Inactive Items in Marketing Documents</li> <li>Auto. Add All UoM Group Definitions to New and Existing Items</li> <li>Auto. Add All Package Definitions to New and Existing Items</li> </ul>                                                                                                    | Set G/L Accounts By                           |                 |                | Warehous     | e            | *                    |              |                    |  |
| <ul> <li>Display Inactive Items in Reports</li> <li>Display Inactive Items in Marketing Documents</li> <li>Auto. Add All UoM Group Definitions to New and Existing Items</li> <li>Auto. Add All Package Definitions to New and Existing Items</li> </ul>                                                                                                    | 🖌 Auto, Add A                                 | All Warehouse   | es to New      |              |              |                      |              |                    |  |
| <ul> <li>Display Inactive Items in Marketing Documents</li> <li>Auto. Add All UoM Group Definitions to New and Existing Items</li> <li>Auto. Add All Package Definitions to New and Existing Items</li> </ul>                                                                                                    | ✓ Display Inactive Items in Reports           |                 |                |              |              |                      |              |                    |  |
| <ul> <li>Auto. Add All UoM Group Definitions to New and Existing Items</li> <li>Auto. Add All Package Definitions to New and Existing Items</li> </ul>                                                                                                    | Display Inactive Items in Marketing Documents |                 |                |              |              |                      |              |                    |  |
| <ul> <li>Auto, Add All Package Definitions to New and Existing Items</li> </ul>                                                                                                    | 🔽 Auto, Add A                                 | All HoM Grou    | n Definitio    | ns to New a  | and Existing | 1 Items              |              |                    |  |
|                                                                                                    | Auto, Add A                                   | All Package D   | efinitions to  | o New and    | Existing Ite | ms                   |              |                    |  |
| Remove Unpriced Items from Price List in Database                                                                                                    | Remove Unp                                    | priced Items f  | from Price     | List in Data | base         |                      |              |                    |  |

- New checkbox added to General Settings
- If selected, items with zero price are removed from the price list table
- If deselected, zeropriced items are restored to price list table

#### **Hide Unpriced Items**

#### *Inventory > Price Lists > Price Lists*

 Checkbox to hide unpriced items in price list display

| Base | e Price    |                     |            |            |            |            |            |            |                |     |
|------|------------|---------------------|------------|------------|------------|------------|------------|------------|----------------|-----|
| Find |            | 1                   |            |            |            |            |            |            |                |     |
|      |            |                     | Primary    | Currency   | Additional | Currency 1 | Additional | Currenc    |                |     |
| #    | Item No.   | Item Description    | Base Price | Unit Price | Base Price | Unit Price | Base Price | Unit Price | Inventor       |     |
| 1    | 📫 999-010  | Basic laptop        | 100.00 \$  | 100.00 \$  | 80.00 EUR  | 80.00 EUR  | 79.00 CAN  | '9.00 CAN  | Manual         | -   |
| 2    | 📫 999-015  | Int Laptop          | 100.00 \$  | 100.00 \$  | 85.00 EUR  | 85.00 EUR  | 85.00 CAN  | :5.00 CAN  | Manual         |     |
| 3    |            | Advanced lanker     | 200.00 #   | 700 00 #   | 20.00 EUR  | 220 00 EUR |            | 16.00 CAN  | Manual         |     |
| 4    | 📫 🛉 Price  | List - Selection Cr | iteria     |            |            | _ >        | ٩          |            | Manual         |     |
| 5    | 🔿 / Use d  | au Cada Evan        |            | а т.       |            |            |            |            | Manual         |     |
| 6    | i vendi    | or Code From        |            | 0 10       |            |            |            |            | Manual         |     |
| 7    | 📫 / Item l | No. From            |            | То         |            |            |            |            | Manual         |     |
| 8    | -> A       |                     |            |            |            |            |            |            | Manual         |     |
| 9    | 📥 / Grou   | P Al                |            | •          |            |            |            |            | Manual         |     |
| 10   | 🔿 k        |                     |            |            |            |            |            |            | Manual         |     |
| 11   | r e 🔤      | tem Properties Ig   | nore       |            |            |            | .00 CAN    | 4.00 CAN   | Ream           | -   |
|      | <b>▲</b>   | ide Unpriced Items  |            |            |            |            |            |            | •              | [   |
|      | ок         | OK Cancel           |            |            |            |            | ⊆le        | ar S       | election Crite | ria |

## Summary

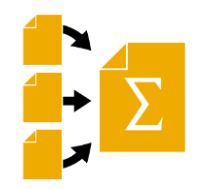

In this unit, we covered the following enhancements to price lists and discounts:

- Active and inactive price lists and discount groups, with optional valid date range
- Price list selection by business partner group
- Exact pricing by additional foreign currencies
- Pricing by each unit of measure and new price hierarchy
- New discount group options, including discount according to quantity purchased
- Effective discount for discount groups
- Checkbox to ignore discount groups for a business partner or business partner group or item
- Option to remove zero-price items from the price list table